# TEKNOLOGI TERAPAN UNTUK MASYARAKAT

Penerbit Universitas Sanata Dharma Yogyakarta 2005

### TEKNOLOGI TERAPAN untuk MASYARAKAT

Editor :

- Ir. Linggo Sumarno, MT
- ❷ Ir. P.K. Purwadi, MT

PENERBIT UNIVERSITAS SANATA DHARMA YOGYAKARTA 2005

#### DAFTAR ISI

| KATA SAMBUTAN<br>KATA PENGANTAR EDITOR<br>DAFTAR ISI                                                                                          | iii<br>v<br>ix |
|----------------------------------------------------------------------------------------------------|----------------|
| PEMANAS AIR ENERGI SURYA<br>F.A. Rusdi Sambada                                                                                                | 1              |
| POTENSI TENAGA ANGIN<br>DAN ALTERNATIF PEMANFAATANNYA<br>Rines dan Y.B. Lukiyanto                                                             | 17             |
| MEMBUDIDAYAKAN HUTAN DAN MEMULIAKAN KAYU<br>R.B. Dwiseno Wihadi                                                                               | 29             |
| PENGENDALI SAKLAR <i>ON-OFF</i><br>DARI JAUH MELALUI JARINGAN LISTRIK<br>Martanto                                                             | 39             |
| PEMILIHAN DAN PEMASANGAN LAMPU LISTRIK<br>SEBAGAI SUMBER PENCAHAYAAN RUANG<br>PADA RUMAH TINGGAL<br>Iswanjono                                 | 57             |
| PETUNJUK PEMBUATAN ALAT PENGAMAN<br>TERHADAP SENGATAN LISTRIK DENGAN MENGGUNAKAN<br>TRANSFORMATOR ARUS GULUNGAN PRIMER GANDA<br>Damar Widjaja | 79             |

v

| SISTEM INFORMASI UNTUK MEMBANTU<br>PENGELOLAAN TEMPAT KOST<br>Ridowati Gunawan                                                                                 | 93  |
|----------------------------------------------------------------------------------------------------|-----|
| SISTEM INFORMASI SEBAGAI ALAT BANTU<br>UNTUK MELAKSANAKAN TUGAS KETUA RT DI DIY<br>J.B. Budi Darmawan dan Y.B. Lukiyanto                                       | 113 |
| KOMPUTER BUKAN HANYA UNTUK MENGETIK:<br>ALTERNATIF PEMANFAATAN KOMPUTER<br>UNTUK PENGEMBANGAN KREATIFITAS SISWA<br>Bernardinus Sri Widodo dan Petrus Sutyasadi | 149 |
| BIODATA PENULIS                                                                                                    | 165 |

#### SISTEM INFORMASI SEBAGAI ALAT BANTU UNTUK MELAKSANAKAN TUGAS KETUA RT DI DIY

J.B. Budi Darmawan dan Y.B. Lukiyanto

#### 1. PENDAHULUAN

Di Indonesia, sistem pemerintahan terkecil adalah Daerah Tingkat II (baik berstatus Kotamadya maupun Kabupaten). Untuk membantu pelaksanaan pemerintahan, Daerah Tingkat II dibagi menjadi beberapa wilayah yang disebut Kecamatan yang dipimpin oleh Camat. Kecamatan dibagi menjadi beberapa wilayah yang disebut Kelurahan/Desa yang dipimpin oleh Lurah/Kepala Desa. Kelurahan/Desa dibagi menjadi beberapa wilayah yang disebut Pedukuhan/Dusun yang dipimpin oleh Dukuh/Kepala Dusun. Pedukuhan/Dusun dibagi menjadi beberapa wilayah yang disebut Rukun Warga (RW) yang dipimpin oleh Ketua RW. Wilayah RW dibagi lagi menjadi beberapa wilayah yang terkecil yang disebut dengan Rukun Tetangga (RT) yang dipimpin oleh Ketua RT.

Walaupun wilayahnya adalah yang terkecil dan strukturnya terletak paling bawah, tetapi fungsinya tidak lebih rendah dari yang lainnya. Sebagai contoh adalah saat seseorang akan membuat KTP, mengurus SIM atau membuat Akte Kelahiran, maka pertama-tama adalah meminta Surat Pengantar dari Ketua RT yang bersangkutan yang diketahui oleh Ketua RW dan atau Kepala Dusun. Dalam Peraturan Daerah salah satu Daerah Tingkat II di DIY tentang LEMBAGA KEMASYARAKATAN DESA, BAB IV, Bagian Keempat: Rukun Tetangga, dituliskan Pengertian, Tugas dan Fungsi, serta Susunan Pengurus Rukun Tetangga (RT).

Pengertian Rukun Tetangga:

- Rukun Tetangga adalah lembaga yang dibentuk melalui musyawarah masyarakat setempat dalam rangka membantu penyelenggaraan pembangunan dan kemasyarakatan.
- 2) Rukun Tetangga beranggotakan sebanyak-banyaknya 50 (lima puluh) kepala keluarga dan dibentuk di tingkat padukuhan.

Tugas Rukun Tetangga:

- 1) memelihara kerukunan hidup warga;
- 2) menggerakkan gotong royong, swadaya dan partisipasi masyarakat;
- 3) membantu menyebarluaskan program pemerintah; dan

4) membantu terciptanya ketentraman dan ketertiban masyarakat. Fungsi Rukun Tetangga:

- menjembatani hubungan antar sesama sanggota masyarakat dengan pemerintah; dan
- penanganan masalah-masalah kemasyarakatan yang dihadapi warga

Susunan Pengurus Rukun Tetangga terdiri atas:

- 1) Ketua;
- 2) Sekretaris; dan
- 3) Bendahara

Berdasarkan Peraturan Daerah tersebut, maka tidak ada syarat khusus/ minimal untuk menjadi ketua RT. Karenanya cara mengelola RT akan berbeda antara Pengurus RT yang satu dengan Pengurus RT yang lainnya. Hal ini terlihat salah satunya dari beragamnya bentuk dan isi yang dibuat oleh Ketua RT.

Yogyakarta, sebagai kota pendidikan, banyak sekali pendatang dari luar daerah yang menetap selama mereka menuntut ilmu. Selama mereka belajar, terkadang mereka kesulitan untuk memberikan haknya pada saat Pemilihan Umum hanya karena masalah status kependudukannya. Berdasarkan pengalaman-pengalaman diatas, tulisan ini bertujuan membantu para Pengurus RT dalam mengelola sistem informasi warganya. Akan ada banyak hal yang bermanfaat jika informasi yang ada dikelola dengan baik, terutama jika warga RT sangat banyak. Sebagai contoh: mengetahui jumlah penduduk, jumlah warga lelaki, jumlah warga perempuan, jumlah anak, jumlah pendatang, jumlah warga yang boleh ikut mencoblos saat pemilu, sekaligus nama dan identitasnya, dll.

#### 2. DASAR TEORI

#### 2.1. Apa Itu Database

Database adalah padanan komputer dari sebuah daftar terorganisir atas informasi. Umumnya informasi ini memiliki kegunaan umum, seperti daftar telepon. Daftar disusun dalam tabel kolom (*field*) dan baris (*record*). Masing-masing *field* menyimpan sebuah tipe informasi tertentu mengenai seorang: Nama, Alamat nomor telepon, dan seterusnya. Setiap *record* berisi informasi tentang pelanggan yang berbeda.

Database menyimpan informasi dalam format elektronik, sehingga data dapat dimanipulasi dalam cara yang handal menjadi informasi yang lebih bermanfaat. Hal ini yang membedakan *database* dengan daftar kertas. Jika anda ingin menemukan seseorang dengan alamat yang jelas, anda bisa mencarinya melalui buku telepon, karena informasi yang tersedia diorganisir dalam sebuah cara yang mudah dipahami. Namun jika anda ingin mencari nomor telepon dari semua orang dengan nama seperti nama anda, atau bila anda ingin mencari seseorang dengan nomor telepon yang anda dapatkan, buku telepon ini tidak akan banyak membantu karena mereka tidak diorganisir dalam cara yang memudahkan pencarian informasinya.

Ketika informasi dalam buku telepon disimpan dalam sebuah *database*, informasi tersebut membutuhkan tempat yang lebih kecil, mudah diperbanyak dan didistribusikan. Jika *database* ini dirancang dengan benar, informasinya akan bisa diambil dalam banyak cara. Keunggulan *database* sebenarnya bukan pada kemampuan menyimpan informasi tetapi pada kemampuan mengambil informasi yang tepat dan cepat. Program *database* sederhana bisa menyimpan informasi hanya dalam satu tabel, yang seringkali disebut sebagai *file flat*. Program *database* yang lebih komplek bisa menyimpan informasi dalam banyak tabel yang saling berhubungan, maka disebut *database relational*.

Tabel 1. berisi informasi mengenai dua orang kepala keluarga beserta anggota keluarga anak dan istri. Terlihat banyak informasi kepala keluarga yang tersimpan berulang, seperti NoKK, NamaKepalaKeluarga, Telepon. Hal ini merupakan pemborosan tempat penyimpanan.

| NoKK | NamaKepalaKeluarga | Telepon  | NamaAnggotaKeluarga | StatusHubungan KK |
|------|--------------------|----------|---------------------|-------------------|
| 1574 | Taru               | 87781988 | Rosa                | Istri             |
| 1574 | Taru               | 87781988 | Agit                | Anak              |
| 1574 | Taru               | 87781988 | Edu                 | Anak              |
| 2671 | Aji                | 88777345 | Tiwi                | Istri             |
| 2671 | Aji                | 88777345 | Farrel              | Anak              |
| 2671 | Aji                | 88777345 | Joel                | Anak              |

Tabel 1: Daftar Keluarga

Informasi NoKK dan Telepon mengikat ke NamaKepalaKeluarga artinya apabila informasi dalam kolom NamaKepalaKeluarga berubah maka informasi dalam kolom NoKK dan kolom Telepon dalam *record* yang sama juga berubah. Terlihat pula bahwa informasi StatusHubungan Keluarga mengikat ke informasi NamaAnggotaKeluarga.

Informasi dalam Tabel 1. dapat dikelompokan dalam dua entitas (dilambangkan dengan persegipanjang dengan nama entitas di dalamnya) yaitu KepalaKeluarga dan AnggotaKeluarga. Hubungan antara kedua entitas tersebut adalah satu KepalaKeluarga mempuyai banyak AnggotaKeluarga atau dalam diagram pemodelan data *Entity-Relationship* (ER) lebih dikenal dengan istilah relasi **one-to-many** (*one* dilambangkan 1 dan *many* dilambangkan N). NoKK, NamaKepalaKeluarga dan Telepon merupakan attribut (dilambangkan ellips dengan nama attribut di dalamnya) dari entitas KepalaKeluarga sedangkan NamaAnggotaKeluarga dan Status Hubungan Keluarga merupakan atribut dari entitas AnggotaKeluarga. Diagram ER untuk kasus di atas disajikan pada Gambar 1. Relational tabel dari diagram ER ini diderikan pada Gambar 2.

Sisitem Informasi sebagai Alat Bantu untuk Melaksanakan Tugas Ketua RT di DIY

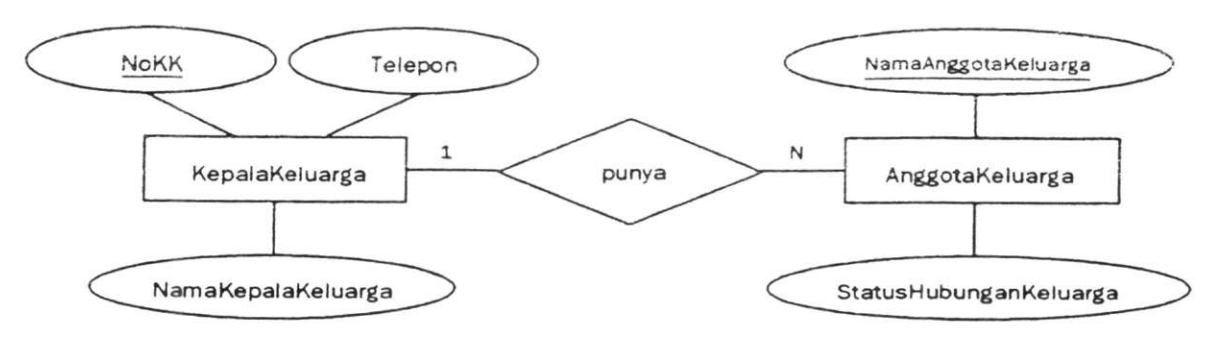

Gambar 1. Diagram ER

Dari Gambar 1 dan 2 dapat anda lihat bahwa entitas di diagram ER akan menjadi tabel dan attribut-atribut akan menjadi kolom-kolom dari tabel di relational tabel. Perlu diperhatikan, pada tabel AnggotaKeluarga muncul kolom NoKK meskipun entitas AnggotaKeluarga di diagram ER-nya tidak terdapat attribut NoKK. Hal ini merupakan akibat dari relasi *one-tomany* dari entitas KepalaKeluarga dan entitas AnggotaKeluarga yang berfungsi sebagai penghubung. (Selain relasi *one-to-many*, diagram ER juga mengenai relasi *one-to-one* dan *many-to-many* yang akan menghasilkan rancangan tabel yang lain. Hal ini diluar cakupan pembahasan di buku ini). Kolom NoKK di tabel KepalaKeluarga disebut *primary key* (PK) sedangkan kolom NoKK di tabel Anggota Keluarga disebut *foreign key* (FK). *Primary key* di diagram ER ditandai dengan atribut yang diberi tanda garis bawah.

| NoKK | NamaKepalaKeluarga | Telepon  |
|------|--------------------|----------|
| 1574 | Taru               | 87781988 |
| 2671 | Aji                | 88777345 |

N

#### Tabel AnggotaKeluarga

| NoKK | NamaAnggotaKeluarga | StatusHubunganKK |
|------|---------------------|------------------|
| 1574 | Rosa                | Istri            |
| 1574 | Agit                | Anak             |
| 1574 | Edu                 | Anak             |
| 2671 | Tiwi                | Istri            |
| 2671 | Farrel              | Anak             |
| 2671 | Joel                | Anak             |

FK=NoKK

PK=NamaAnggotaKeluarga

Gambar 2. Relational Tabel dan Data

Primary key adalah kunci yang membuat unik suatu record dalam suatu tabel. Unik disini bisa diartikan tidak ada duanya. Kunci ini dapat digunakan untuk menjamin agar dalam suatu tabel tidak mempunyai dua record atau lebih yang mempunyai isi di kunci primer (yang berupa satu kolom atau lebih) yang sama persis isinya. Untuk itu kita dapat membuat tambahan primary key untuk tabel AnggotaKeluarga agar setiap record di tabel AnggotaKeluarga mempunyai NoKK dan NamaAnggotaKeluarga yang unik. Hal ini dengan asumsi bahwa dalam suatu KepalaKeluarga tidak ada NamaAnggotaKeluarga yang sama. Asumsi ini akan kita perbaiki sehingga memungkinkan suatu KepalaKeluarga dapat mempunyai NamaAnggotaKeluarga yang sama dalam rancangan tabel yang lebih baik di bawah ini. Hal ini dilakukan dengan menambahkan attribut NoUrut ke entitas AnggotaKeluarga yang akan digabungkan dengan dengan FK attribut NoKK dari entitas KepalaKeluarga untuk dijadikan primary key di entitas AnggotaKeluarga.Diagram ER pada Gambar 1. dapat dirancang ulang yang disajikan di Gambar 3 beserta relational tabelnya di Gambar 4.

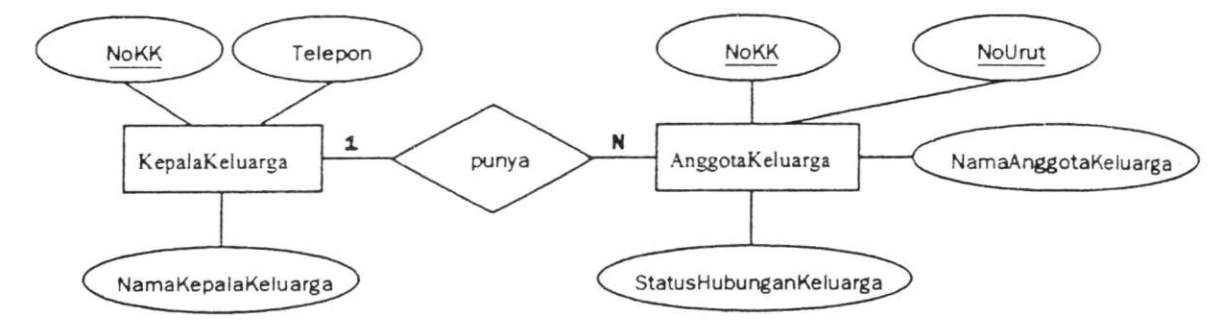

Gambar 3. Diagram ER Rancangan Ulang

Dalam rancangan *relational* Gambar 4 terlihat tabel *lookup* StatusHubunganKK yang berfungsi sebagai daftar *lookup*. Sangatlah menarik jika kita tahu betapa banyaknya cara orang memasukkan item informasi yang sama dalam sebuah *database*. Jika orang memasukkan status hubungan keluarga, mungkin yang satu dan yang lain memasukkan kata yang berbeda untuk maksud yang sama (misalkan orang pertama memakai istilah anak, sedang orang yang lain memakai istilah putra). Hal ini akan mempersulit proses pengolahan informasi seperti proses pencarian. Untuk itu pembatasan pilihan yang boleh dimasukkan ke dalam suatu kolom akan meningkatkan konsistensi *database* anda. Selain itu penghematan ruang penyimpan juga dapat dilakukan. Hal ini dilakukan dengan menggunakan tabel *lookup* seperti gambar relasi tabel di atas.

| NoKK    | NamaKepalaKeluarga  | Telepon          |
|---------|---------------------|------------------|
| 1574    | Taru                | 87781988         |
| 2671    | Aji                 | 88777345         |
| PK=NoKK |                     |                  |
| , N     | Tabel AnggotaKeluar | nga N            |
| NoKK    | NamaAnggotaKeluarga | StatusHubunganKK |
| 1574    | Rosa                | Istri            |
| 1574    | Agit                | Anak             |
| 1574    | Edu                 | Anak             |
| 2671    | Tiwi                | Istri            |
| 2671    | Farrel              | Anak             |
| 2671    | Joel                | Anak             |
| K=NoKK  |                     |                  |
|         | Androtakeluarda     |                  |

| DStatusHubunganKK | StatusHubunganKK |
|-------------------|------------------|
| 1                 | Istri            |
| 2                 | Anak             |

Gambar 4. Relational Tabel Rancangan Ulang

Rancangan *relational tabel* di atas tentu saja dapat dikembangkan untuk keperluan lain misalnya akan ditambahkan informasi mengenai tanah yang dipunyai oleh seorang KepalaKeluarga. Sehingga akan muncul entitas baru yang bernama Tanah dengan *attribute* sebagai *primary key* adalah nomor sertifikat. Relasi antara entitas KepalaKeluarga dan entitas Tanah adalah *one-to-many*. Rancangan ER yang dimaksud dapat dilihat pada Gambar 5. Untuk pengembangan lebih lanjut kami serahkan pada pembaca sesuai kebutuhan.

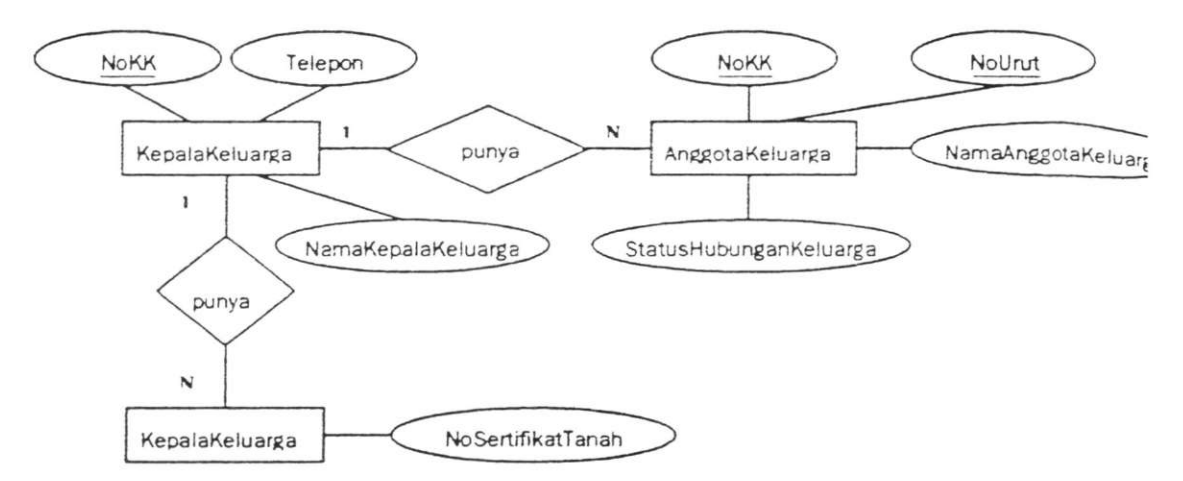

Gambar 5. Diagram ER Keluarga Beserta Tanah

#### 2.2. Pemilihan Program Database Yang Digunakan

Banyak tersedia program *database* yang dapat digunakan unt membangun *database* relational, seperti Oracle, SQLServer, MySC Microsoft Access dan lain-lain. Untuk skala kecil, dapat digunakan progr. *database* Micosoft Access yang banyak dijumpai dipasaran kare biasanya sudah dalam paket program Microsoft Office. Microsoft Acce juga menyediakan beberapa fasilitas wizard yang dapat digunakan unt membuat program *database* dengan langkah-langkah yang muda Untuk itu dalam aplikasi yang akan kita bangun nanti kita akan menggunak Microsoft Access 2002 yang merupakan salah satu program dari pal Microsoft Office XP.

#### 2.3. Setting Tanggal Sistem Operasi

Microsoft Access 2002 merupakan salah satu program *databa* yang dapat memanfaatkan setting Regional dari sistem operasi. Salah sa setting yang penting adalah setting format tanggal yang digunakan unti menyimpan informasi tanggal lahir tanggal perceraian dan lain-lain. Sepe kita ketahui format tanggal di Indonesia menerapkan format tangga bulan-tahun seperti 30-12-2004, berbeda dengan format tanggal di Uniti StateS (Amerika) menjadi seperti 12-30-2004. Untuk memakai settin format dan bahasa Indonesia pada Sistem Operasi Windows 2000 dap dilakukan dengan cara:

- Diujung kiri taskbar pada dasar layer, klik tombol Start, tunjuk Settings, kemudian klik Control Panel. Ketika Access pertama kali dibuka, *layer* Anda
- 2) Muncul jendela Control Panel, double klik Regional Options.
- 3) Tertampil dialog **Regional Options**, pada tab **General** kotak **Your locale (location):** pilih Indonesian.

Setelah setting ini dibuat maka Microsoft Access akan memakai format dan bahasa negara Indonesia untuk tanggal, waktu, angka, dan mata uang.

#### 3. MEMBUAT PROGRAM DATABASE CALON PEMILIH PEMILIHAN KEPALA DAERAH (PILKADA)

Kita akan mencoba membuat program *database* untuk mendukung pengolahan informasi calon pemilih PILKADA. Informasi-informasi yang akan dicatat dalam program databse akan didasarkan dari tata cara pengisian formulir calon pemilih PILKADA (terlampir). Dari program *database* yang akan dibuat diharapkan akan diperoleh informasi mengenai calon pemilih PILKADA dengan tepat, cepat dan mudah. Tentu saja program *database* ini juga dapat dimanfaatkan untuk menghasilkan keperluan lain seperti surat pengantar yang biasa dikeluarkan oleh ketua RT.

#### 3.1. Rancangan Database

Dari lembar tata cara pengisian formulir calon pemilih PILKADA dapat dilihat bahwa perancangan *database* pengolahan informasi calon pemilih PILKADA dapat dikembangkan dari rancangan ER dengan dua entitas utama KepalaKeluarga dan AnggotaKeluarga. Pengembangan rancangan berupa penyesuaian attribut-attribut pada kedua entitas utama ini. Rancangan relational tabel beserta tipe data yang digunakan dalam Microsoft Access diberikan pada Gambar 6.

#### TEKNOLOGI TERAPAN UNTUK MASYARAKAT

| Heid Name        | Data Type        | Field Streif on           | THE                   |             |         |                      |                     |                 |                |
|------------------|------------------|---------------------------|-----------------------|-------------|---------|----------------------|---------------------|-----------------|----------------|
| )                | AutoNumber       | Long Integer              |                       |             |         | the Translation from | NO.                 | 2               |                |
| KK               | Text             | 50                        |                       |             |         | # Jeniskeimin        |                     |                 | and the second |
|                  | Text             | 50                        |                       |             | , L     | Field Name           | DataT               | ype Field       | Szeformat      |
| 5                | Text             | 5                         |                       |             |         | ID Jenkelamin        | Number              | Byte            |                |
|                  | Text             | 15                        |                       |             | / [     | Jenis Kelamin        | Text                | 10              |                |
|                  | Text             | 25                        |                       |             | / 5     | TolDarah .           | AT ALLO             | he .            |                |
| Ь                | Text             | 25                        |                       |             | / 🖡     | ··· UUIDAret.        |                     | 8               |                |
| kan              | Text             | 25                        |                       |             | / 1     | Field Name           | Data Ty             | e Field S       | izen ormat     |
| Kel              | Text             | 25                        |                       |             | /       | IDGolDarah           | Number              | Byte            |                |
| ukuhan           | Text             | 25                        |                       |             |         | Gol Darah            | Text                | 10              |                |
| Kartu K          | Text             | 20                        |                       |             | / /     | F Agama : Tak        | de 🚽                |                 |                |
| ma Ket RT        | fext             | 50                        |                       |             | / /     | Field Name           | Data Tur            | Field Str       | *Formet        |
| ma Ket RW        | Text             | 50                        |                       |             | / / 10  | TDAcama              | Namber              | Rute            |                |
|                  |                  |                           |                       |             | / / / 3 | Anama                | Text                | 10              |                |
|                  |                  |                           | eense oor ook ook ook |             | /// =   |                      |                     | 10              | 4990 (Station  |
| nggotaKelua      | rga : Table      | Contraction of the second | intra .               | /           |         | # StatusPerk         | STAN NOTE -         | C. Hill         |                |
| Field N          | me               | Data Type                 | Field Stzeffor        | et /        | // 1    | Field Na             | me                  | Data Type       | Field Street   |
| )                | N                | umber                     | Long Integer          | - /         | // -3   | IDStatusPark         | awinan M            | umber           | Byte           |
|                  | N                | umber                     | Byte                  | /           | /// [   | Status Perkan        | winan 1             | ext             | 15             |
| a Lenakao        | Tr               | ext                       | 50                    | /           |         | . Chatarthat         | 2.2.5               | Statute Statute | 1              |
| TP/Nopen         | Tr               | ext                       | 30                    |             | // 1    | SIGUSTUUM            | YHI.                |                 |                |
| at Sebelum       | wa Te            | ext                       | 50                    | / /         | // 1-   | Field Na             | me                  | Data Type       | Field Size     |
| MEDOX            | Te               | ext                       | 20                    |             |         | [] IDStatusHubk      | K M                 | lumber          | Byte           |
| erakhir Pas      | xor Da           | ate/Time                  | Medium Date           |             | / / _   | Nama Status I        | Hub KK 1            | ext             | 20             |
| Kelamin          | N                | umber                     | Byte                  | N //        |         | T Kelainanfisi       | Mental              |                 |                |
| nat Lahir        | Te               | ext                       | 50                    | 1/1         |         |                      | Phalliphone Alexand | Data T          | I BHO          |
| ativ             | D                | atelTime                  | Media m Date          | 11/         | / 1     | Phend Na             | SEINO ONTER         | Uaca Type       | Piero Siz      |
| unlahir          | N                | umber                     | Integer               | 11/         |         | L IDKelanan Fis      | kmental             | Number          | byte           |
| Akta Kelahira    | Surat Ken: Te    | ext                       | 20                    |             | / / =   | _kelanan Hsik        | Merical             | IEX             | 10             |
| Darah            | N                | umber                     | Byte                  | <u>N</u> // | //      | 🛛 Cacat : Tabl       | e                   | a.              |                |
| ama              |                  | mber                      | Byte                  | N           |         | Field Name           | Date Typ            | e Field S       | zeFormat       |
| this Perkamin    | N N              | mber                      | Byte                  | N/          |         | DCacat               | Number              | Byte            |                |
| Akta Perkaui     | nan/Buiku Nik Te | ext                       | 20                    | /           |         | Cacat                | Text                | 25              |                |
| Perkawinan       | La good in the   | atelTime                  | Medium Date           | 11          |         |                      | -                   | 26.7.0          |                |
| Akta Percerai    | AD SIZA CA TA    | evt                       | 20                    | 1/          |         |                      | Parent P            |                 |                |
| Perceraian       | ayou or carle    | ate/Time                  | Media m Date          | 11 /        | 1       | Field Name           | Data Ty             | pe Field        | SizeFormat     |
| hshhme           | NY N             | mber                      | Ryte                  | N           |         | IDPendidikan         | Number              | Byte            |                |
| ainan Fick da    | Mental M         | anhar                     | Byte                  | N/          |         | Pendidikan           | Text                | 50              |                |
|                  | I LING NO        | and an                    | Bute                  | N           |         | Pekeriaan            | 1999                | -               |                |
| oddian Teral     | hir M            | mbar                      | Byte                  | N           |         | C. LAN               |                     | 1               |                |
| AND AND I TOTAK  | NU NU            | mhar                      | Bute                  | N           | 1       | Field Name           | Data Ty             | pe   Field      | Scielf ormet   |
|                  | ni.              | ALL OT                    | an                    |             | Y       | [] IDPekerjaan       | Number              | Byte            |                |
| Thur             |                  |                           |                       |             | 1.32    | Delerises            | Tavt                | EO              |                |
| Ibu              | 10               | axt                       | 50                    |             | 1       | _ Percer joan        | TEXL                | 50              |                |
| bu<br>Lengkap Ib | nu Te            | ext                       | 50<br>50              |             | <u></u> | _ reverjean          | TEXL                | 50              |                |

Gambar 6. Rancangan relational tabel dan tipe data dalam Microsoft Access

#### 3.2. Langkah-langkah Pembuatan Aplikasi

#### 3.2.1. Membuat Database RT

Anda akan menggunakan *Database* Wizard untuk membuat struktu *database* baru bernama RT. Ikuti langkah-langkah berikut ini:

 Diujung kiri taskbar pada dasar layer, klik tombol Start, tunjuk Program kemudian klik Microsoft Access. Ketika Access pertama kali dibuk layar Anda terlihat seperti gambar berikut:

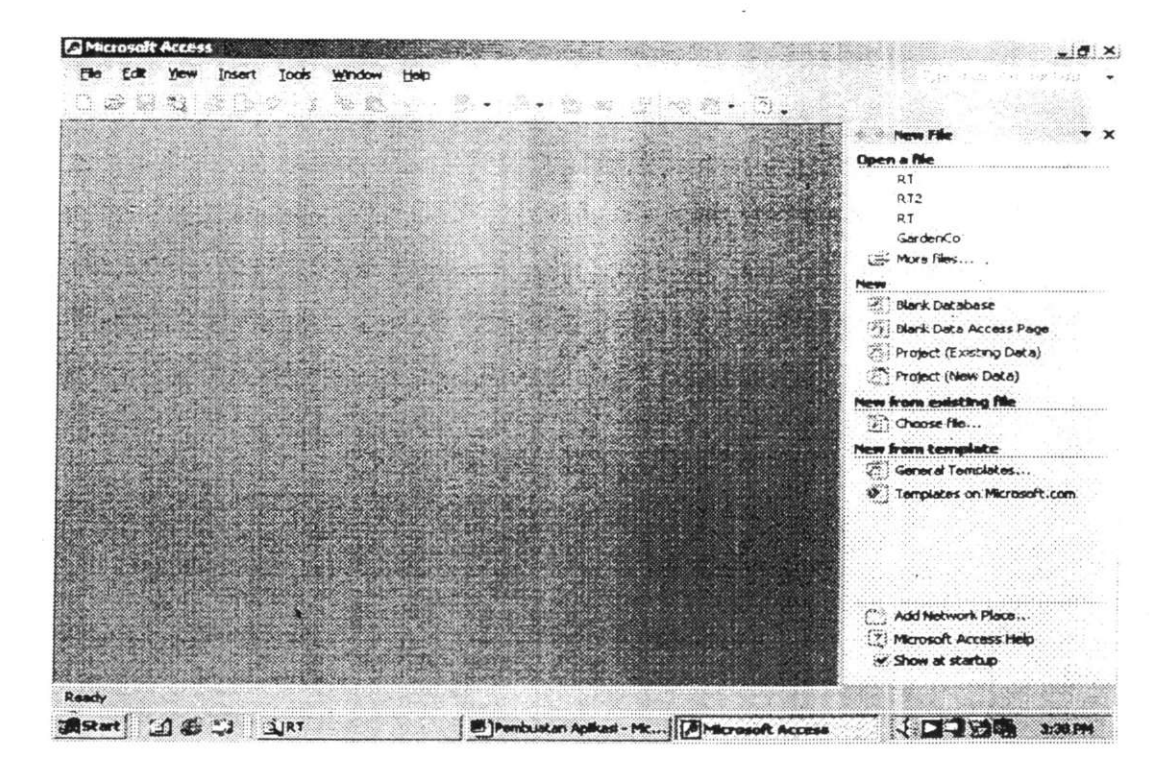

Dalam bagian New pada panel tugas yang diperlihatkan disebelah kanan jendela, klik Blank Database. Kotak dialog File New database muncul agar Anda memberikan nama untuk *database* baru dan menentukan dimana menyimpannya. Ketik RT dalam kotak File nama, dan klik Create.

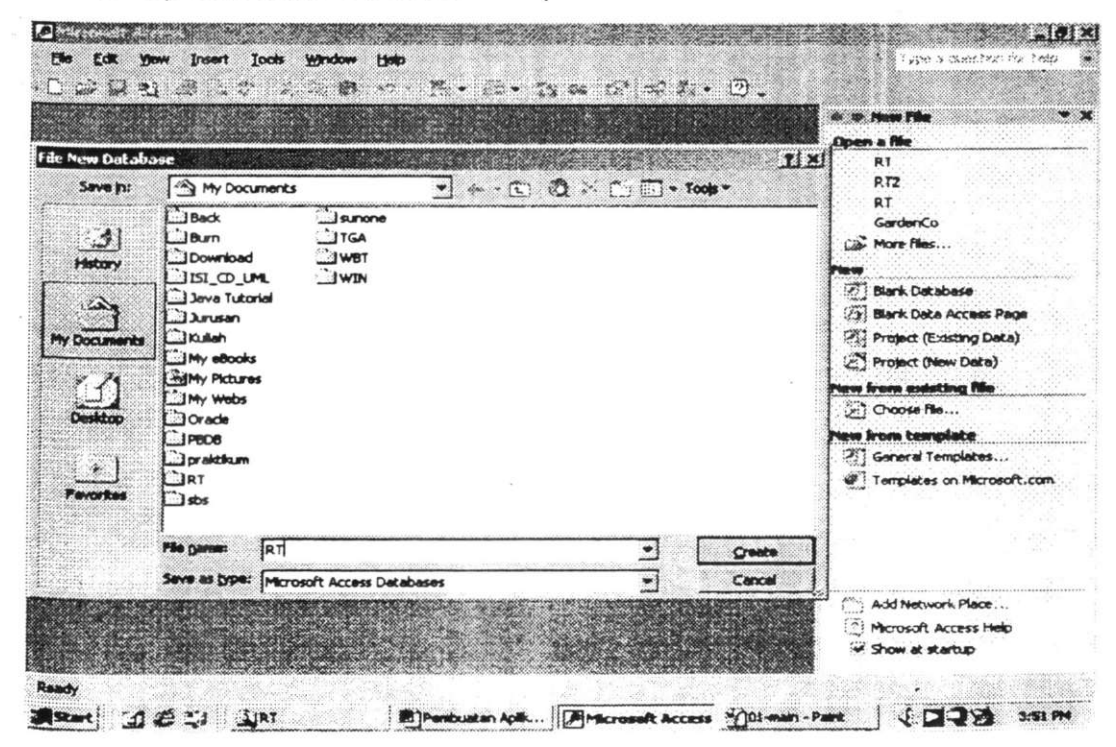

Access menampilkan sebuah jendela *database* yang tidak berisi tabel, query, form atau obyek *database* lainnya. *Database* yang masih kosong telah dibuat sehingga muncul tampilan berikut ini:

| (ORI     | : Instabase (Ac |                       |            | - <b>D</b> ×                                                                                                    |                                                                                                    |
|----------|-----------------|-----------------------|------------|----------------------------------------------------------------------------------------------------|----------------------------------------------------------------------------------------------------|
| و 🖳      | pen 🔬 Design    | Sam to se (           |            |                                                                                                    |                                                                                                    |
|          | Objects la      | Tradet die a. Fre     |            | and the second second s |                                                                                                    |
|          | Tables 14       | *) Create table by us | ang wizard |                                                                                                    |                                                                                                    |
|          | Quertes         |                       |            |                                                                                                    | 1.1.1.1.1.1.1.1.1.1.1.1.1.1.1.1.1.1.1.1.                                                                        |
| 8        | Forms           |                       |            |                                                                                                    | 1.00                                                                                                    |
| -        | Reports         |                       |            | Contraction of the second                                                                                                    | The second second                                                                                               |
| 5        | Pages           |                       |            | Late of the                                                                                                    |                                                                                                    |
|          | Macros          |                       |            | and the second second                                                                                                    |                                                                                                    |
| 4        | Modules         |                       |            |                                                                                                    |                                                                                                    |
|          | GOLDE           |                       |            | and the second second                                                                                                    |                                                                                                    |
| -        | Favortes        |                       |            | Call Start                                                                                                    |                                                                                                    |
|          |                 |                       |            | Des and                                                                                                    |                                                                                                    |
| ġ        |                 |                       |            | 1242                                                                                                    |                                                                                                    |
|          |                 |                       |            |                                                                                                    |                                                                                                    |
|          | all a grant     |                       |            |                                                                                                    | 1997 - 1994 - 1994 - 1994 - 1994 - 1994 - 1994 - 1994 - 1994 - 1994 - 1994 - 1994 - 1994 - 1994 - 1994 - 1994 - |
| 177 C.C. |                 | r i la Gurant         |            |                                                                                                    |                                                                                                    |
| 299 X.   | 100 C           |                       |            |                                                                                                    |                                                                                                    |

#### 3.2.2. Membuat Tabel-tabel Database RT

Setelah berhasil membuat *database* kosong, kita kan mengisinya dengan tabel tabel sesuai dengan rancangan relational *database* yang telah kita buat sebelumnya.

 Klik tombol New pada toolbar jendela *database* untuk menampilkan kotak dialog New Tabel. Sebagai ganti mengklik tombol New, anda bisa mengklik Tables pada baris Objects, kemudian klik ganda Create table in Design View; atau anda bisa mengklik Table pada menu Insert.

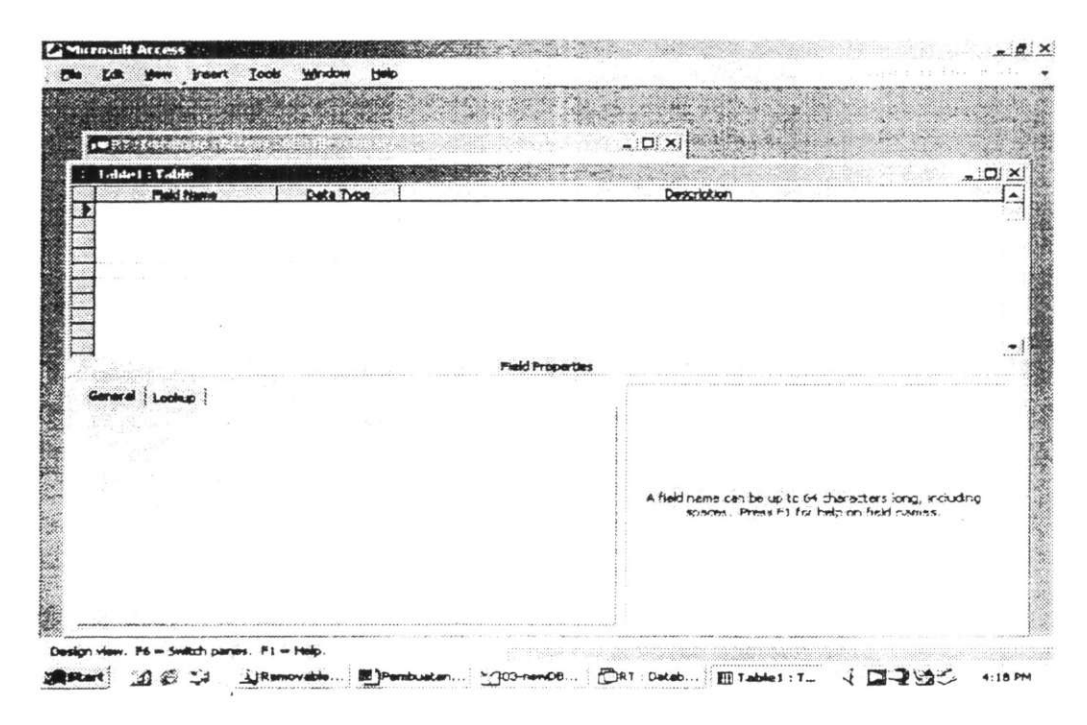

- 2. Pertama-tama kita akan membuat tabel KepalaKeluarga seperti diagram relational tabel yang telah kita buat sebelumnya. Isilah kolom Field Name beserta Data Type sesuai dengan rancangan relational tabel, misalkan baris pertama Field Name ketiklah ID kemudian Data Type pilihlah AutoNumber dengan cara klik kotak kosong dibawah tulisan Data Type. Kemudian isilah kotak Field Size di bagian bawah pada tab General dengan Long Integer. Isian FieldName, Data Type dan Field Size/Format untuk tabel yang harus dipilih atau diketikkan telah diberikan dalam rancangan relational tabel yang telah kita buat di atas.
- 3. Ulangi langkah b diatas untuk mengisi *FieldName*, *Data Type* dan *Field Size*/Format selanjutnya dari tabel KepalaKeluarga sesuai dengan rancangan relational tabel yang telah kita buat di atas sampai isi dari tampilan tampak seperti dibawah ini:

| 罪 Tablet : Table    | and the second second second | _ [] )                                                                                                    |
|---------------------|------------------------------|----------------------------------------------------------------------------------------------------|
| Field Name          | Date Type                    | Description                                                                                                    |
| ID                  | AutoNumber                   |                                                                                                    |
| Nama KK             | Text                         |                                                                                                    |
| Alamat              | Text                         |                                                                                                    |
| Kode Pos            | Text                         |                                                                                                    |
| Telepon             | Text                         |                                                                                                    |
| Propinsi            | Text                         |                                                                                                    |
| Kota/Kab            | Text                         |                                                                                                    |
| Kecamatan           | Text                         |                                                                                                    |
| Desa/Kei            | Text                         |                                                                                                    |
| Pecukunan           | Text                         |                                                                                                    |
| No Kartu K          | Text                         |                                                                                                    |
| Name Ket RW         | Text =1                      |                                                                                                    |
|                     |                              | Field Properties                                                                                                    |
| General Lookup      |                              | The second second |
| Field Size          | 50                           |                                                                                                    |
| Format              |                              |                                                                                                    |
| Input Mask          |                              |                                                                                                    |
| Caption             |                              |                                                                                                    |
| Default Value       |                              |                                                                                                    |
| Validation Rule     |                              | The data type determines the kind of values that users can                                                                                                    |
| Validation Front    |                              | store rithe field. Press FI for help on data types.                                                                                                    |
| Required            | Nic                          |                                                                                                    |
| Allow Zero Length   | Yes                          |                                                                                                    |
| Indexed             | No                           |                                                                                                    |
| Unicode Compression | Yes                          |                                                                                                    |
| IME Mode            | No Control                   |                                                                                                    |
| DME Sentence Mode   | None                         | 1                                                                                                    |

4. Selanjutnya kita perlu menentukan Field Name yang berfungsi sebagai *primary key* sesuai dengan rancangan relational tabel. Coba perhatikan, pada rancangan tabel KepalaKeluarga terdapat gambar seperti kunci dikolom paling kiri. Tanda ini menunjukkan bahwa Field Name di sebelah kanan gambar kunci tersebut adalah primary key dari tabel KepalaKeluarga. Tabel-tabel yang lain masing-masing juga mempunyai primary key sendiri-sendiri. Cara membuat primary key pada tabel ini adalah klik kiri kotak sebelah kiri dari nama *Field Name* yang akan dijadikan primary key, dalam hal ini tabel KepalaKeluarga mempunyai primary key **Field Name** ID. Maka baris ini akan terblok warna hitam (anda juga bisa memilih **Field Name** sebagai primary key lebih dari satu dengan cara tetap menekan tombol Ctrl sambil meneruskan memilih baris yang lain). Kemudian klik kanan pada tempat yang sama (apabila primary key lebih dari satu, tombol Ctrl tetap ditekan) maka akan mucul menu pilihan. Pilih **Primary Key** maka gambar kunci akan tertampil di sebelah kiri *field* atau *fieldfield* yang anda pilih sebagai primary key.

5. Sampai di sini kita telah mendifinisikan struktur dari tabel KepalaKeluarga, tapi kita belum memberi nama tabel itu. Untuk memberi nama tabel pilih menu File kemudian pilih Save. Maka akan tertampil kotak dialog Save As, isi kotak Table Name dengan KepalaKeluarga kemudian tekan tombol Ok untuk membuat Tabel dengan nama KepalaKeluarga. Tabel KepalaKeluarga telah berhasil dibuat dengan tampilah sebagai berikut:

| Edit View ]    | nsert Iools <u>Wi</u> ndow Help | Little Little Courts ins                                |
|----------------|---------------------------------|---------------------------------------------------------|
| Kepalakeluarga | Table                           | × III.                                                  |
| Field Nam      | e Data Type                     | Description                                             |
|                | Autofautober                    |                                                         |
| Nama KK        | Text                            |                                                         |
| Alamat         | Text                            |                                                         |
| Kode Pos       | Text                            |                                                         |
| Telepon        | Text                            |                                                         |
| Propinsi       | Text                            |                                                         |
| Kota/Kab       | Text                            |                                                         |
| Kecamatan      | Text                            |                                                         |
| Desa/Kel .     | Text                            |                                                         |
| Pedukuhan      | Text                            |                                                         |
| No Kartu K     | Text                            |                                                         |
| Nama Ket RT    | Text                            |                                                         |
| Nama Ket RW    | Text                            | -                                                       |
|                | Ð                               | aid Properties                                          |
| General Lookup |                                 |                                                         |
| Field Size     | Long Integer                    |                                                         |
| iew Values     | Increment                       |                                                         |
| format         |                                 |                                                         |
| Caption        |                                 |                                                         |
| Indexed        | Yes (No Duplicates)             |                                                         |
|                | ies (inc coperators)            | A field name can be up to 64 characters long, including |
|                |                                 | spaces Press F1 for help on field names.                |
|                |                                 |                                                         |
|                |                                 |                                                         |
|                |                                 |                                                         |
|                |                                 |                                                         |
|                |                                 |                                                         |
|                |                                 |                                                         |
|                | and the second lines            |                                                         |

Tutup tampilan form **KepalaKeluarga: Table** dengan memilih menu **File** kemudian pilih **Close**.

Ulangi langkah a sampai f untuk tabel-tabel sesuai rancangan relational tabel di atas yaitu AnggotaKeluarga, JenisKelamin, GolDarah, Agama, StatusPerkawinan, StatusHubKK, Cacat, Pendidikan dan Pekerjaan. Sehingga tertampil tabel-tabel yang telah dibuat sebagai berikut:

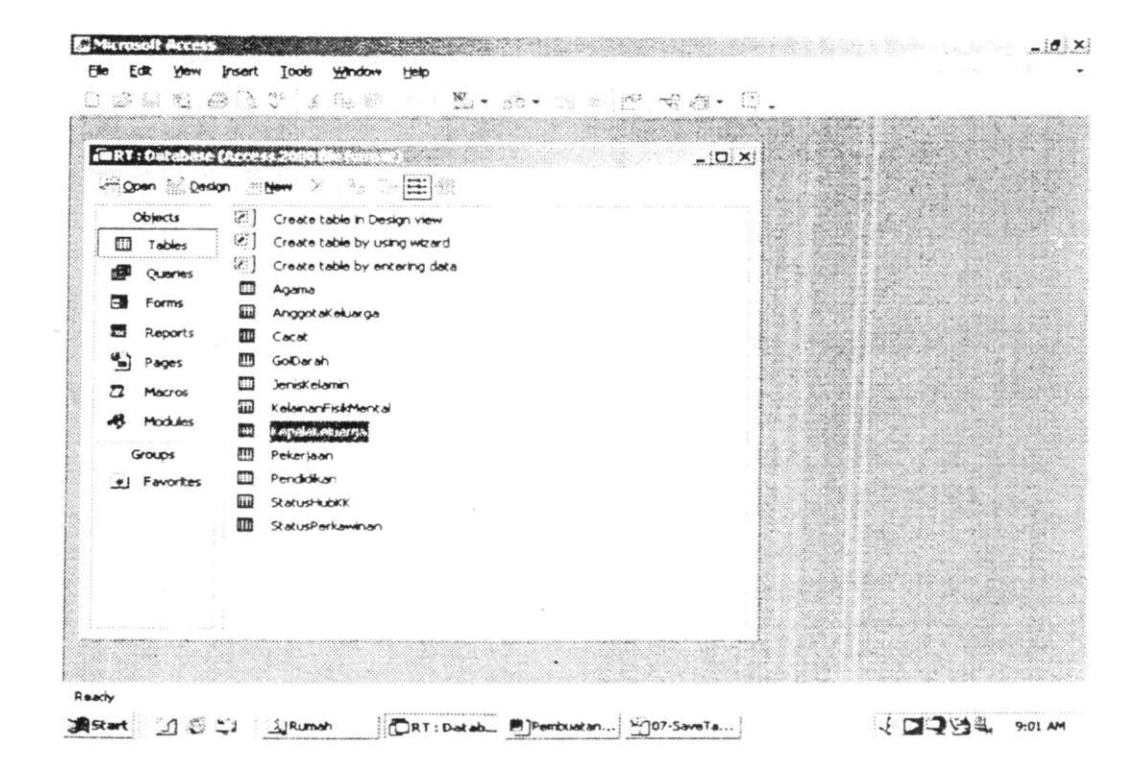

#### 3.2.3. Membuat Relasi Tabel KepalaKeluarga dengan Tabel AnggotaKeluarga

Setelah kita berhasil membuat tabel-tabel yang kita perlukan, kita akan membuat relasi *one-to-many* dari tabel KepalaKeluarga dengan tabel AnggotaKeluarga. Sedangkan relasi antara tabel AnggotaKeluarga dengan tabel-tabel lookup JenisKelamin, GolDarah, Agama, StatusPerkawinan, StatusHubKK, Cacat, Pendidikan dan Pekerjaan akan dilakukan dengan cara yang lain yang akan dijelaskan kemudian.

 Dari tampilan sebelumnya pilihlah menu Tools kemudian pilih RelationShips maka akan muncul tampilan dialog Show Tables berikut ini:

| 6 | Show Table                                                                                                    | T X       |
|---|----------------------------------------------------------------------------------------------------|-----------|
|   | Tables Querles Both                                                                                                    |           |
|   | Angoot at when you consider the second second | inner i l |
|   | GolDarah<br>Janis Kalamin<br>Kalaman Rah, Mental                                                                                                    |           |
|   | Kepaleitakanga<br>Pokenjaan<br>Pendidikan                                                                                                    | 1         |
|   | Satushubio:<br>SatusPerlawinan                                                                                                    |           |
|   |                                                                                                    |           |
|   | and a state of the state of the                                                                                                    |           |
|   |                                                                                                    |           |
|   |                                                                                                    |           |

- 2. Pilih KepalaKeluarga dari daftar **Tables** kemudian pilih tombol **Ad** Maka tabel KepalaKeluarga akan muncul pada form Relationship
- 3. Ulangi langkah b untuk tabel AnggotaKeluarga. Kemudian pilih tombe Close pada dialog Show Tables maka akan tertampil sebagai beriku

| Relationships | Shees and the         |                                                                                                    |                                                                                                    | _ [ <b>D</b> ] × |
|---------------|-----------------------|----------------------------------------------------------------------------------------------------|----------------------------------------------------------------------------------------------------|------------------|
| 7790          | 1                     |                                                                                                    |                                                                                                    |                  |
| -             | -                     |                                                                                                    |                                                                                                    |                  |
| Nama VI       |                       | Man and a second contract of the second second second second second second second second second second second s |                                                                                                    |                  |
| Alamat        |                       | Nama Lengkap                                                                                                    |                                                                                                    |                  |
| Kode Por      |                       | No KTP (Nonen                                                                                                   |                                                                                                    |                  |
| Telepop       | Sector Sector         | Alamat Sebel mova                                                                                               |                                                                                                    |                  |
| Propinsi      |                       | No Paspor                                                                                                    |                                                                                                    |                  |
| KotalKab      | -                     | Tol Berakhir Paspor                                                                                             |                                                                                                    |                  |
| Kecamatan     |                       | Jenis Kelamin                                                                                                   |                                                                                                    |                  |
| Desa/Kel      |                       | Tempat Lahir                                                                                                    | 1.1                                                                                                    |                  |
| Pedukuhan     | and the second second | Tal Lahir                                                                                                    |                                                                                                    |                  |
| No Kartu K    | Decise 1976           | Tahun Lahir                                                                                                    |                                                                                                    |                  |
| Nama Ket RT   | -                     | No Akta Kelahiran/Surat Kenal Lahir                                                                             | a la construcción de la construcción de la construcción de la construcción de la construcción de la construcción                                                                                                    |                  |
| Name Ket RW   |                       | Gol Darah                                                                                                    | to be a second of the second of the |                  |
| 1             |                       | Agama                                                                                                    |                                                                                                    |                  |
|               |                       | Status Perkawinan                                                                                               |                                                                                                    |                  |
|               |                       | No Akta Perkawinan/Buku Nikah                                                                                   |                                                                                                    |                  |
|               |                       | Tgl Perkawinan                                                                                                  |                                                                                                    |                  |
|               |                       | No Akta Perceraian/Surat Cerai                                                                                  |                                                                                                    |                  |
|               |                       | Tgl Perceralan                                                                                                  |                                                                                                    |                  |
|               |                       | Status Hubungan KK                                                                                              |                                                                                                    |                  |
|               |                       | Kelainan Fisik dan Mental                                                                                       |                                                                                                    |                  |
|               |                       | Cacat                                                                                                    |                                                                                                    |                  |
|               |                       | Pendidikan Terakhir                                                                                             |                                                                                                    |                  |
|               |                       | Pekerjaan                                                                                                    | The second second second second second second second second second second second second second second second se                                                                                                    |                  |
|               |                       | NIK Ibu                                                                                                    |                                                                                                    |                  |
|               |                       | Nama Lengkap Ibu                                                                                                |                                                                                                    |                  |
|               |                       | INTY AUNH                                                                                                    | •                                                                                                    | -                |

- 4. Untuk membuat relasi *field* ID darit tabel KepalaKeluarga ke *field* ID dari tabel AnggotaKeluarga, lakukan drag (tekan tombol kiri mouse terus tanpa dilepas sampai mousenya digeser, tombol ini dilepas setelah sampai tujuan yang diinginkan) pada tulisan ID pada tabel KepalaKeluarga kemudian geser mouse ke tulisan ID pada tabel AnggotaKeluarga lalu dilepas tombol mousenya.
- 5. Kemudian tertampil kotak dialog Edit Relationships, beri tanda cek/ centang pada pilihan Enforce Referensial Integrity, Cascade Update Related Fields, dan Cascade Delete Related Records dengan cara klik kotak kecil di sebelah kiri tulisan ini. Pilihan ini dapat membantu untuk menjamin integritas data seperti seorang anggota keluarga harus mempunyai kepala keluarga. Sehingga tampilan tampak sebagai berikut:

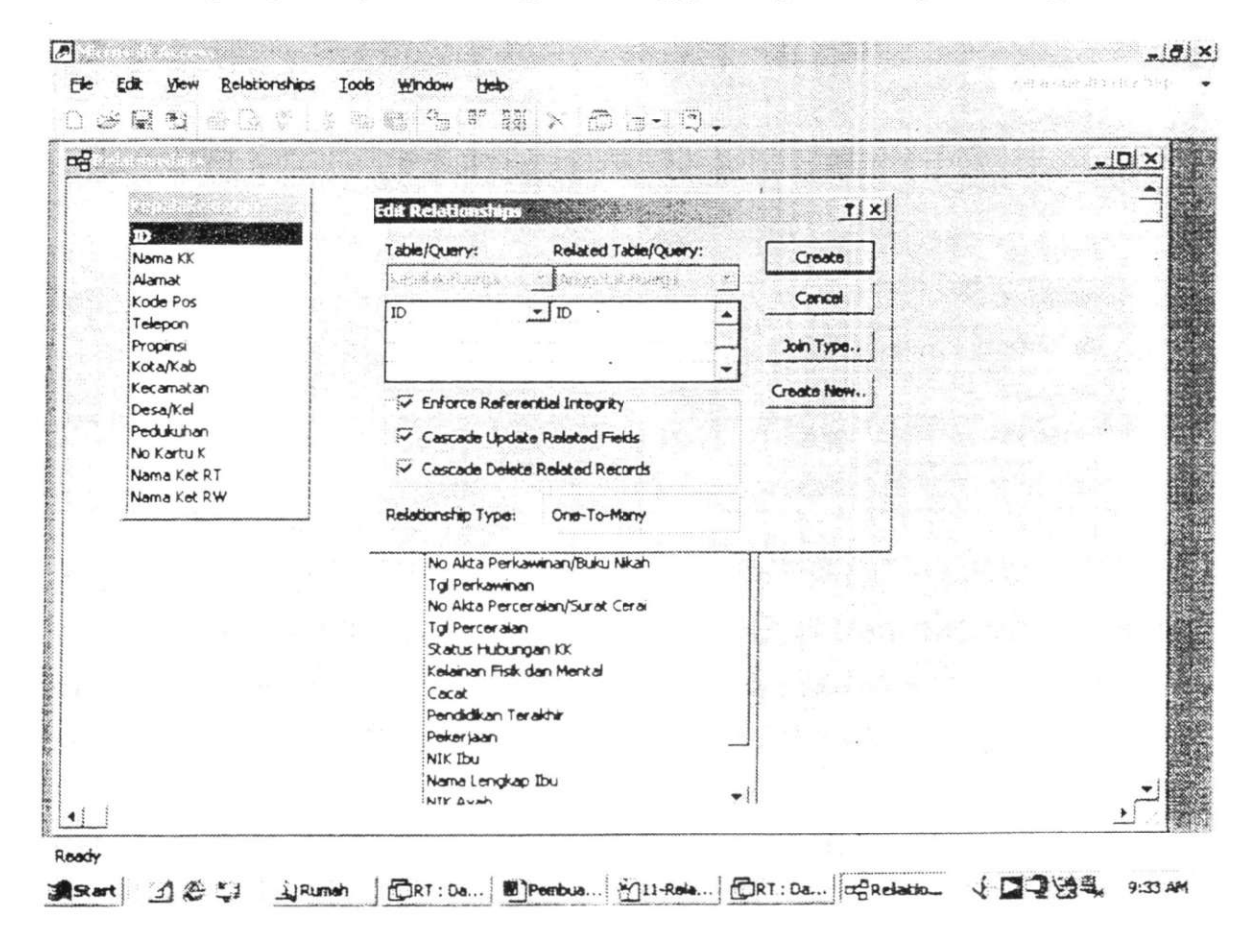

6. Tekan tombol Create pada kotak dialog Edit Relationships untuk membuat relasi ini, maka tampilan akan berubah sebagai berikut:

| Pelatonships |                   |                                                                                                    | 171.3 -                                                                                                    | <u>.  Q  ×</u>        |
|--------------|-------------------|----------------------------------------------------------------------------------------------------|----------------------------------------------------------------------------------------------------|-----------------------|
| 20070        |                   | 1                                                                                                    |                                                                                                    |                       |
| D            | 1 00              | • ID                                                                                                    |                                                                                                    | 1981 1982 19          |
| Name IT      | the second states |                                                                                                    | and a                                                                                                    |                       |
| Alamat       | and the state     | Nama Lengkan                                                                                                    | []                                                                                                    |                       |
| Kode Pos     |                   | No KTP Moneo                                                                                                    |                                                                                                    |                       |
| Telepon      | and to under      | Alemat Sebelumnya                                                                                               |                                                                                                    |                       |
| Proons       | 19 4223           | No Paspor                                                                                                    | 4 1 1 1 1 1 1 1 1 1 1 1 1 1 1 1 1 1 1 1                                                                        |                       |
| Kota/Kab     | 1 Participas      | Tol Berakhir Paspor                                                                                             |                                                                                                    |                       |
| Kecamatan    | 1000000           | Jenis Kelamin                                                                                                   | 1 2 4 5 5 5 5 5 5 5 5 5 5 5 5 5 5 5 5 5 5                                                                      |                       |
| Desa/Kei     | L. L. Starten     | Tempat Lahir                                                                                                    | The second second second second second second second second second second second second second second second s |                       |
| Pedukuhan    | 1048-08-20        | Tol Lahir                                                                                                    |                                                                                                    |                       |
| No Kartu K   | 1                 | Tahun Lahir                                                                                                    |                                                                                                    |                       |
| Nama Ket RT  | A State State     | No Akta Kelahiran/Surat Kenal Lahir                                                                             |                                                                                                    |                       |
| Name Ket RW  | 1                 | a Gol Darah                                                                                                    |                                                                                                    |                       |
|              | <b>,</b>          | Agama                                                                                                    |                                                                                                    |                       |
|              |                   | Status Perkawinan                                                                                               |                                                                                                    |                       |
|              |                   | No Akta Perkawinan/Buku Nikah                                                                                   |                                                                                                    |                       |
|              |                   | Tgl Perkawinan                                                                                                  |                                                                                                    |                       |
|              |                   | No Akta Perceralar/Surat Ceral                                                                                  |                                                                                                    |                       |
|              |                   | Igi Perceralan                                                                                                  |                                                                                                    |                       |
|              |                   | Status Hubungan KX                                                                                              |                                                                                                    | and the second second |
|              |                   | Kolanan rok oan merka                                                                                           |                                                                                                    |                       |
|              |                   | Cococ                                                                                                    |                                                                                                    |                       |
|              |                   | Peterlan                                                                                                    |                                                                                                    |                       |
|              |                   | NTE The                                                                                                    |                                                                                                    |                       |
|              |                   | Nama Lengkan Thu                                                                                                |                                                                                                    |                       |
|              |                   | A STATE OF A STATE OF A STATE OF A STATE OF A STATE OF A STATE OF A STATE OF A STATE OF A STATE OF A STATE OF A |                                                                                                    |                       |

 Tutup form RelationShips dengan masuk menu File kemudian pilih Close. Akan ditanya apakan RelationShips akan disimpan, pilih tombol Yes. Maka akan kembali ke tampilan kotak dialog RT: Database.

#### 3.2.4. Menghubungkan Tabel-tabel Lookup ke Tabel Anggota Keluarga

- Dalam tampilan kotak dialog RT: Database pilih tabel AnggotaKeluarga kemudian pilih Design dalam kotak dialog ini. Maka akan tertampil tampilan struktur dari tabel AnggotaKeluarga sama seperti saat kita akan membuat tabel AnggotaKeluarga. Tampilan ini adalah tampilan Design.
- 2. Untuk membuat relasi tabel AnggotaKeluarga dan tabel lookup JenisKelamin Pilih data type dari *field* name Jenis Kelamin dari tabel AnggotaKeluarga, kemudian klik tanda panah ke bawah di samping kanannya untuk menampilkan pilihan. Pilihlah Lookup Wizard. Maka halaman pertama Lookup Wizard ditampilkan:

| Field Name Field Name Field Name No None Lengtap No KTP/Nopen Alamat Schelumnya No Paspor To Jens Kelamin Tempat Lahr To Juhir To Juhir To Juhir To Juhir To Juhir To Juhir To Juhir To Juhir To Juhir To Juhir To Juhir To Juhir To Juhir To Juhir Agame | Lookup Wizard      | G 3 was<br>Guar<br>C 1 was | and creates<br>choose fro<br>s?<br>nt the look<br>y.<br>Dype in the | s a lookuup column<br>m. How de you<br>up column to jook | n, which displays a list, c<br>wark your lookup colur<br>wup the values in a tab<br>int. | of values<br>min to get                          |                               |
|----------------------------------------------------------------------------------------------------|--------------------|----------------------------|---------------------------------------------------------------------|----------------------------------------------------------|------------------------------------------------------------------------------------------|--------------------------------------------------|-------------------------------|
| Tempat Lahir<br>Tgi Lahir<br>Tahun Lahir<br>No Alta Kelahiran/Su<br>Gol Darah<br>Agama                                                                                                    | •                  |                            |                                                                     |                                                          |                                                                                          |                                                  |                               |
| General Lookup  <br>Field Size<br>Format                                                                                                    |                    |                            | ercel                                                               |                                                          | ijent >                                                                                  |                                                  | -                             |
| Decimal Places<br>Input Mask.<br>Caption<br>Default Value<br>Validation Rule<br>Validation Text<br>Required<br>Indexed                                                                                                    | 0<br>1<br>No<br>No |                            |                                                                     |                                                          | The deta type determin<br>store in the field. I                                          | nes the land of values<br>Press FL for help on d | that users can<br>iala types. |

Anda bisa menggunakan wizard ini unutk membuat sebuah kotak combo yang menyediakan entri bagi sebuah *field teks*. Daftar kotak combo bisa ber-asal dari sebuah tabel/query, atau anda bisa mengetikkan daftar dalam wizard.

3. Klik I want the lookup-colom to look up the values in a table or query untuk menggunakan tabel lookup yang sudah kita buat, kemudian klik Next.

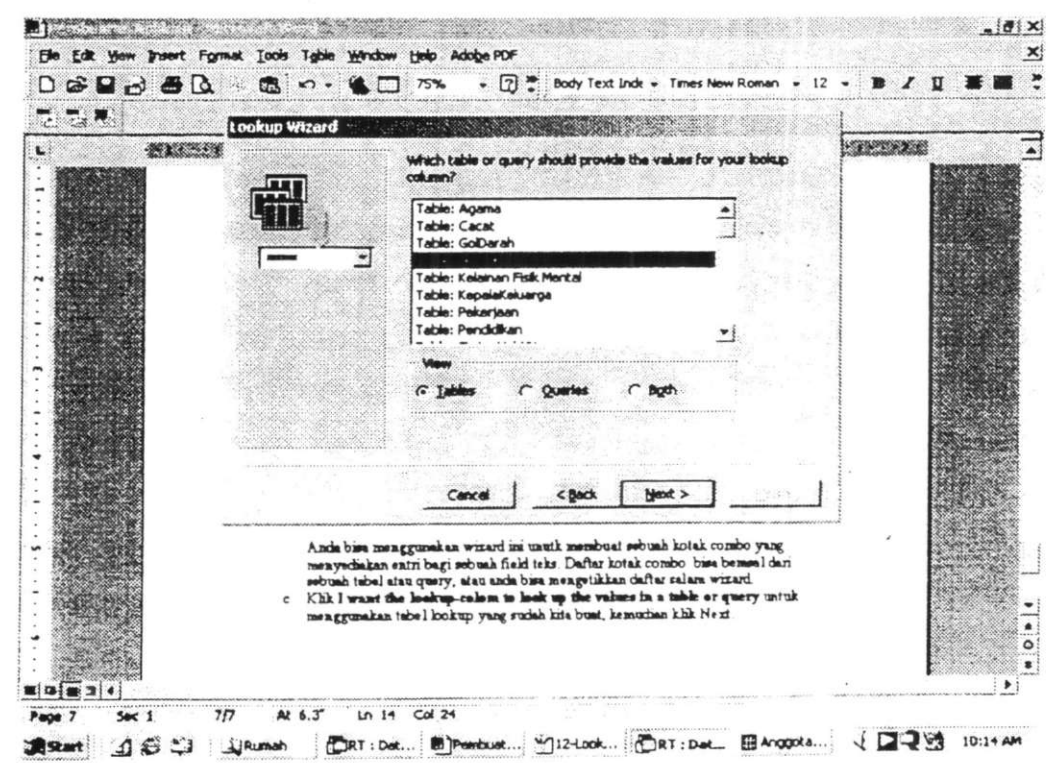

- 4. Pilih Tabel: JenisKelamin, kemudian klik Next.
- 5. Pilih tombol >>, kemudian Next.
- 6. Check box Hide key column (recommended) secara default terpilih, klik Next.
- 7. Terima nama default yang diberikan, kemudian klik Finish.
- Muncul pesan The table must be saved before relationships can be created. Save now?, klik Yes. Akan terlihat tampilan design tabel AnggotaKeluarga.
- 9. Pilih tab Lookup di bagian bawah, maka akan tertampil sebagai berikut:

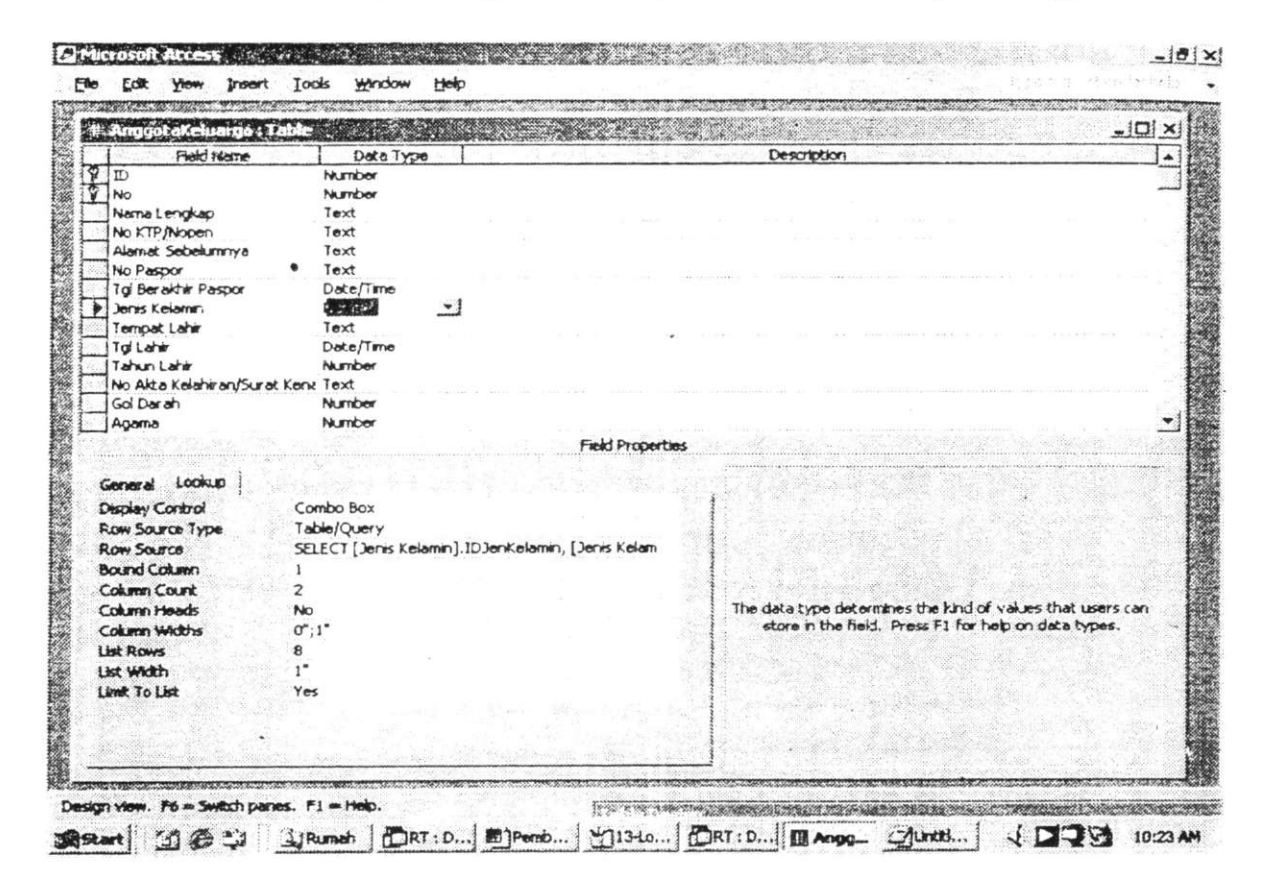

Akan terlihat kotak Diplay Control berisi Combo Box.

10. Untuk membuat relasi tabel AnggotaKeluarga dan tabel-tabel lookup yang lain seperti GolDarah, Agama, StatusPerkawinan, StatusHubKK, Cacat, Pendidikan dan Pekerjaan, ulangi langkah b sampai i di atas dengan menyesuaikan nama *field* dari tabel KepalaKeluarga dengan tabel lookupnya. 11. Anda bisa mencek relasi antar tabel KepalaKeluarga, tabel AnggotaKeluarga dan tabel-tabel lookupnya dengan menampikan di form **Relationships**. Tampikan form **Relationships** dengan cara dari menu **Tools** pilih **Relationships**. Klik kanan di bagian yang kosong (tidak ada tabelnya) maka akan muncul menu pilihan. Pilih Show All, sehingga tertampil sebagai berikut:

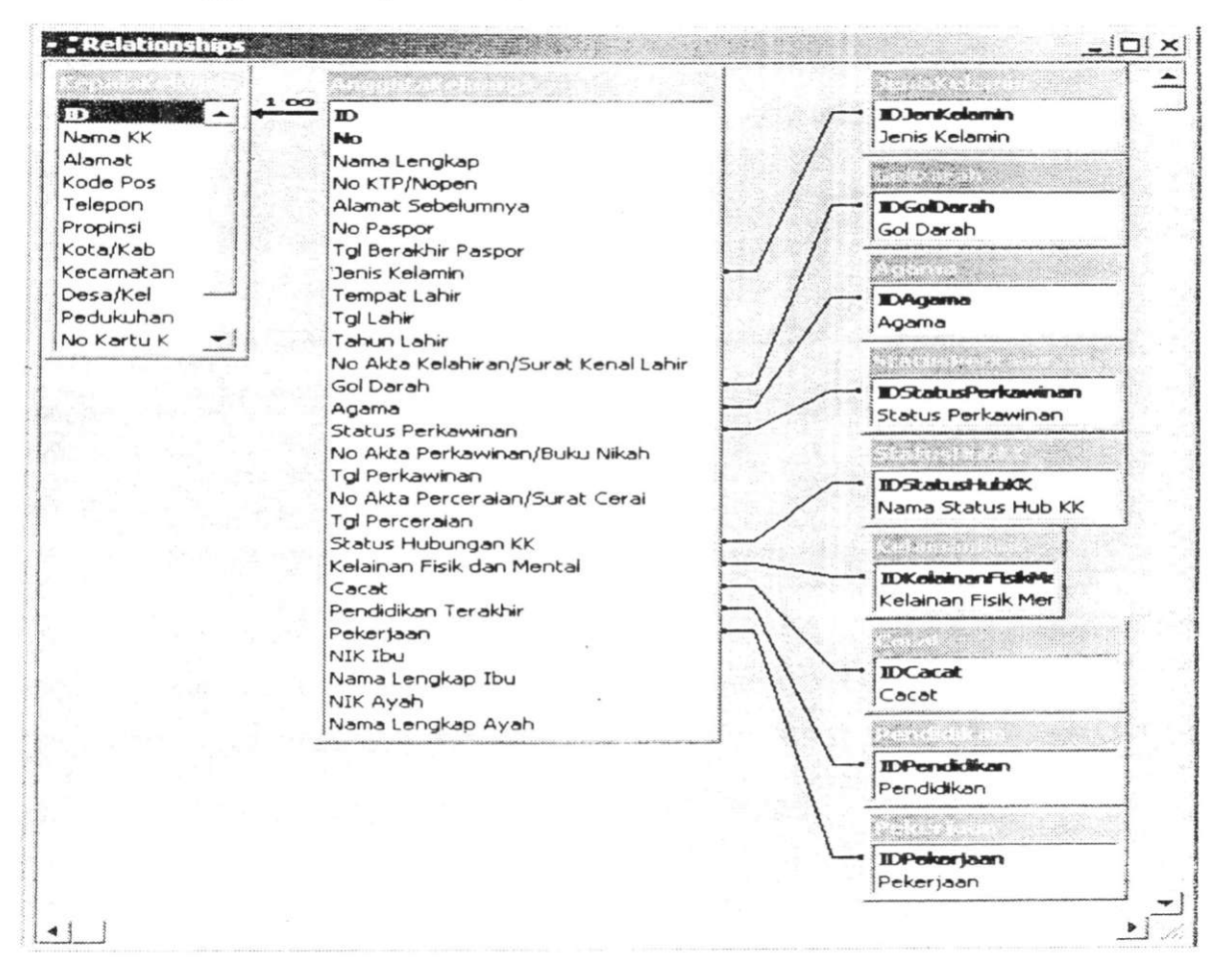

#### 12. Tutup form Relationships dari menu File pilih Close.

#### 3.2.5. Mengisi Data Tabel-tabel Lookup

Tabel-tabel Lookup akan diisi data pilihan yang dapat dipilih berdasarkan lembar Tata Cara Pengisian Formulir calon pemilih PILKADA (terlampir)

 Dalam tampilan kotak dialog RT: Database, double klik tabel JenisKelamin sehingga muncul tampilan datasheet JenisKelamin. Isilah datasheet sesuai dengan lembar Tata Cara Pengisian Formulir seperti tampilan sebagai berikut:

| • 2 2 -        | 80.\$°                                       | ×5. 1%.                   | 13. B           | <del>ن</del> ة (4 | > • • × ·       | A . 3 .                                                                                                    |                   |                  |
|----------------|----------------------------------------------|---------------------------|-----------------|-------------------|-----------------|----------------------------------------------------------------------------------------------------|-------------------|------------------|
| -              |                                              | 1000                      | \$211 to        |                   |                 |                                                                                                    | Second and and    | 13 10 25 54      |
|                | <b>ne all'histori</b> andreas de la secondad |                           | Version er en e |                   |                 |                                                                                                    | e faile i g       | 200 <u>~ (</u> ) |
| I livin Rolant | miliable                                     |                           |                 | inedia a ser      |                 |                                                                                                    | ×                 | = 0 3            |
| +              | 1 Laki-laki                                  | 1.3. No. 1.               | £27             | al a series       | 1 Carlo         | Sec. 10                                                                                                    | NU DA             | and the second   |
| 1 -            | 2 Perempuan                                  | 1000                      | 1 the second    |                   |                 |                                                                                                    |                   |                  |
|                | 0                                            | . 461046                  |                 |                   |                 | ter de la companya de la companya de la companya de la companya de la companya de la companya de la companya d<br>La companya de la companya de la companya de la companya de la companya de la companya de la companya de la comp                                                                                                    |                   | -10 m 2          |
|                |                                              |                           |                 |                   |                 |                                                                                                    | 1.1.1.1.          |                  |
|                |                                              | $X_{i} \Rightarrow I_{i}$ | 56 Cal. 32      |                   |                 | and the second second s | K AND A           |                  |
| T. Star        |                                              |                           |                 |                   | and appropriate | id do                                                                                                    |                   | 12-35-35         |
| e e se se s    |                                              | Sec. Starry               |                 |                   |                 | 1.1.1.1.1.1                                                                                                    |                   |                  |
| t states       |                                              | 1.420                     |                 |                   |                 |                                                                                                    |                   | and the second   |
|                |                                              | 12, - C - SA - SA         |                 | ÷                 |                 |                                                                                                    |                   |                  |
| 101            |                                              |                           |                 |                   | - Contraction   | 200 - Friday                                                                                                    |                   | 1 5 6 4 4        |
|                | Sector Street                                | 200-11 y 1                | and the         |                   | 1.61 10         | 1. 647.                                                                                                    |                   |                  |
|                |                                              | 1. 2. 21                  |                 |                   | s storad in de  | 1. A. M.                                                                                                    | Alexander and     | 1.1.1.1.1.1.1.1  |
|                | 12-2-2-2-2-2-2-2-2-2-2-2-2-2-2-2-2-2-2-      | 1. C                      | a Subjective    | No. Cha           |                 | 3 and the                                                                                                    |                   | S. Carr          |
|                |                                              |                           | 8               |                   |                 |                                                                                                    | HE STOLE          | 57 L             |
|                |                                              |                           | S.              |                   | a sing was      | and a second                                                                                                    |                   |                  |
| Sec. Sec.      |                                              |                           | 201             | 1                 |                 | gran (125)                                                                                                    | The second second |                  |
|                |                                              |                           |                 |                   |                 |                                                                                                    |                   |                  |
| tecord: 14 4   | 2                                            | d 2                       |                 |                   |                 |                                                                                                    |                   |                  |

- 2. Tutup tampilan datasheet tabel Jenis Kelamin, masuk menu File pilih Close.
- 3. Ulangi langkah a dan b untuk semua tabel lookup.

#### 3.2.6. Membuat Form Pengisian Data Calon Pemilih PILKADA

Dalam bagian ini kita akan membuat form pengisian data calon pemilih pilkada. Form ini dapat digunakan untuk memasukkan data mengenai seorang kepala keluarga beserta anggota kepala keluarga ke dalam program *database*.

- Dalam tampilan kotak dialog RT: Database, pilih Objects kemudian pilih Form untuk membuat form.
- 2. Double klik pilihan Create form by using wizard, maka akan muncul tampilan kotak dialog Form Wizard.
- 3. Dalam kotak Tables/Queries pilih Table: KepalaKeluarga, maka dalam kotak Available fields akan tertampil *field-field* dalam tabel KepalaKeluarga. Pilih semua *field* dengan menekan tombol >>, maka semua *field* akan berpindah ke kotak sebelah kanan.
- 4. Ulangi langkah c untuk tabel AnggotaKeluarga.
- 5. Perhatikan isi kotak sebelah kanan sekarang berisi *field-field* dari tabel KepalaKeluarga dan AnggotaKeluarga. Hal ini bertujuan agar semua *field-field* ini akan ditampilkan dalam form yang terbentuk nanti. Kalau diperhatikan lebih teliti ternyata ada dua nama *field* yang sama yaitu ID tetapi milik tabel yang berbeda. Untuk tampilan dalam

form, ID cukup ditampilkan satu saja yaitu milik tabel KepalaKeluarga. Untuk itu kita akan memindah *field* AnggotaKeluarga.ID ke kotak sebelah kiri. Pilih AnggotaKeluarga.ID dari kotak sebelah kanan, kemudian klik tombol <. Sehingga tampilannya menjadi seperti:

|                                          | Which<br>You ca   | fields do you war<br>en choose from mo | t on your form?<br>The than one table | e or query, |
|------------------------------------------|-------------------|----------------------------------------|---------------------------------------|-------------|
| Iables/Queries<br>Table: AnggotaKeluarga | •]                |                                        |                                       |             |
| <u>Available Fields:</u>                 |                   | Selected Fields:                       |                                       | <u>.</u>    |
| ID                                       | <u>&gt;</u><br>>> | ID<br>Nama KK<br>Alamat                |                                       |             |
|                                          | <                 | Kode Pos<br>Telepon<br>Propinsi        |                                       |             |
| 1                                        | _<<               | Kota/Kab<br>Kecamatan                  |                                       | -1          |
|                                          | Cancel            | <pre>cceedk =&gt;</pre>                | Next >                                | Enish       |

- 6. Kemudian klik Next untuk melanjutkan.
- 7. Terima pilihan default, kemudian klik Next, Next, Next.
- Terima nama default yang diberikan, kemudian klik Finish. Maka akan tertampil Form yang dapat langsung digunakan untuk mengisi data seperti terlihat pada tampilan berikut ini:

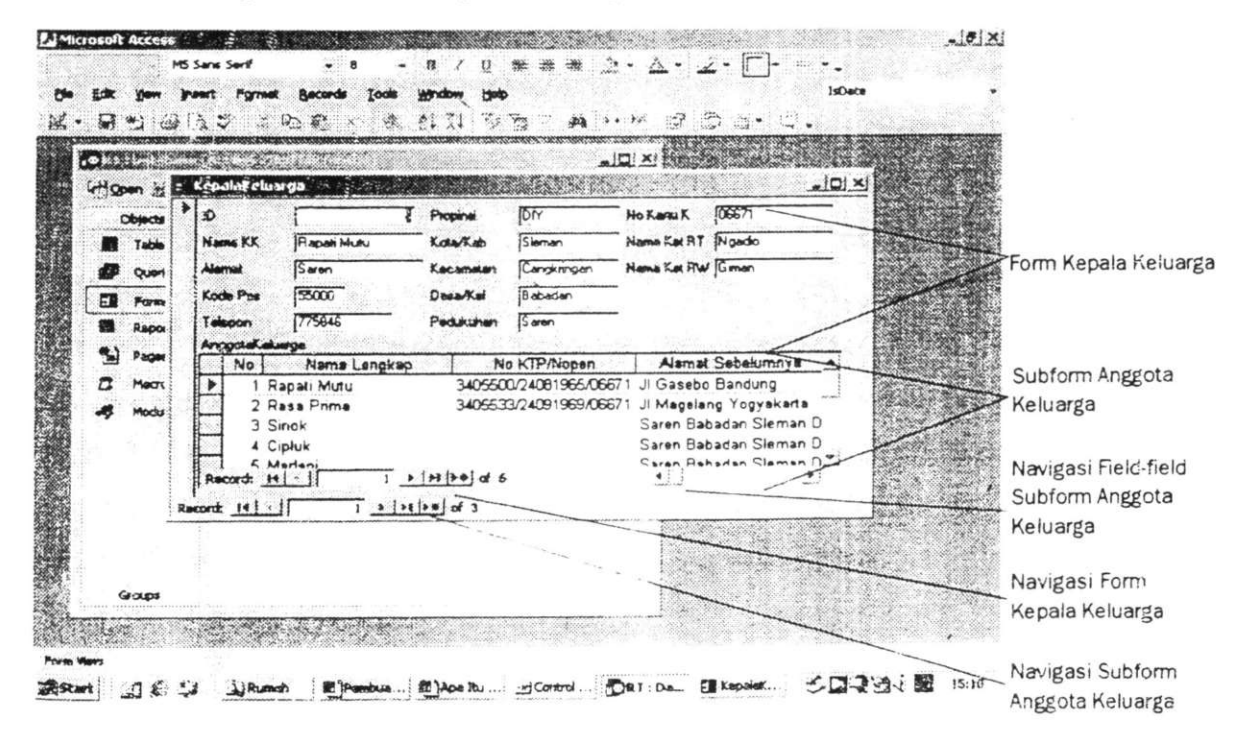

- 9. Untuk mengisi data kepala keluarga, isian bisa dimasukkan di bagian Form Kepala keluarga. Untuk menambah kepala keluarga baru atau pindah ke kepala keluarga berikutnya dapat menggunakan tombol 4 pada navigasi form Kepala keluarga.
- 10. Untuk mengisi data anggota keluarga, isian bisa dimasukkan di bagian Subform Anggota keluarga. Untuk menambah anggota keluarga baru atau pindah ke anggota keluarga berikutnya dapat menggunakan tombol 4 pada navigasi subform Anggota keluarga. Anda juga bisa menggunakan mouse untuk klik bagian yang ingin anda tuju.
- 11. Yang perlu anda perhatikan bahwa *field* Id tidak bisa dirubah isinya karena *field* ini berasal dari *field* nama ID milik table KepalaKeluarga yang mempunyai tipe data AutoNumber. Tipe data ini akan diisi otomatis oleh sistem komputer. Kalau anda memaksa maka akan tertampil pesan error di bagian bawah yang berbunyi "Control can't be edited; its bound to AutoNumber field 'ID'".
- 12. Isian *field* No pada subform AnggotaKeluarga tidak boleh berisi sama, misalkan no 1 sudah dipakai untuk anggota keluarga Rapati Mutu, maka anggota keluarga Rasa Prima tidak boleh memakai nomor 1 juga.

#### 3.2.7. Membuat Query Data Calon Pemilih PILKADA

Query dapat anda gunakan untuk menyeleksi data yang sudah anda kumpulkan dalam *database* sesuai dengan kriteria tertentu. Kita akan mencoba menampilkan semua anggota keluarga yang mempunyai umur di atas 17 tahun terhitung saat tanggal pemilihan. Tanggal pemilihan akan diketikkan saat akan menjalankan query ini. Rumus/formula yang akan digunakan diberikan sebagai berikut:

R1. Apabila yang terisi data tanggal lahir anggota keluarga maka umurnya akan dihitung mulai dari tanggal lahirnya.

Rumus: Isi dari field TglLahir

<=DateSerial(Year(CDate([Masukkan tanggal pemilihan:]))-17;Month(CDate([Masukkan tanggal pemilihan:]));Day(CDate([Masukkan tanggal pemilihan:]))) R2. Apabila yang terisi data tahun lahir anggota keluarga maka umurnya akan dihitung mulai dari tahun lahirnya.

Rumus: Isi dari field Tahun Lahir

## <=Year(DateSerial(Year(CDate([Masukkan tanggal pemilihan:]))-17;1;1))

Langkah-langkah yang dilakukan disini mirip dengan langkah-langkah dalam membuat form yang telah dijelaskan di atas.

- 1. Dalam tampilan kotak dialog **RT: Database**, pilih **Objects** kemudian pilih **Query** untuk membuat query.
- 2. Double klik pilihan Create query by using wizard, maka akan muncul tampilan kotak dialog Query Wizard.
- 3. Dalam kotak Tables/Queries pilih Table: KepalaKeluarga, maka dalam kotak Available fields akan tertampil *field-field* dalam tabel KepalaKeluarga. Pilih *field* Nama KK dan *field* Alamat dengan melakukan double klik pada *field-field* tersebut atau dengan menekan tombol >.
- 4. Ulangi langkah c untuk tabel AnggotaKeluarga dengan *field-field* Nama Lengkap, Tgl Lahir dan Tahun lahir.
- 5. Kemudian terima pilihan default dengan menekan tombol Next, Next.
- Isikan nama query dengan Calon Pemilih PILKADA 17 tahun ke atas. Pilih Modify the query design selanjutnya klik Finish. Maka akan tertampil query yang terbentuk dalam tampilan design.
- 7. Lengkapi kotak criteria dalam *field* Tgl Lahir dengan rumus yang dicetak tebal pada langkah R1. Lengkapi kotak or dalam *field* Tahun Lahir dengan rumus yang dicetak tebal pada langkah R2. Sehingga akan seperti tampilan sebagai berikut:

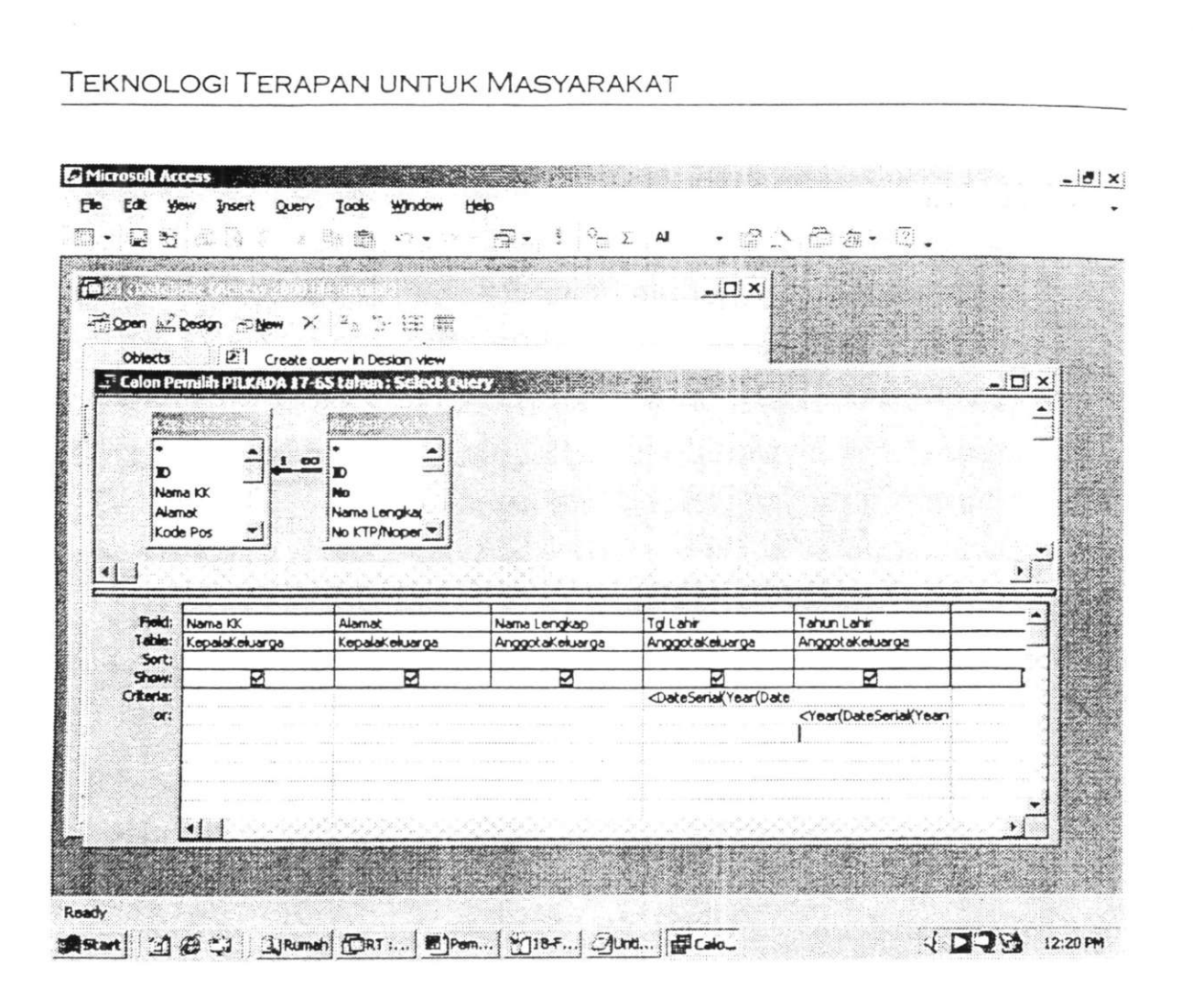

- 8. Simpan perubahan pada tampilan query design dengan menu File kemudian Save. Kemudian tutup form ini dengan menu File-Close.
- 9. Dalam tampilan kotak dialog RT: Database, pilih Objects kemudian pilih Query, double klik query Calon Pemilih PILKADA 17 tahun ke atas untuk menjalankannya, maka akan tertampil kotak dialog Enter Parameter Value, ketikkan tanggal pemilihan, misal 20-06-2005. Selanjutnya akan tertampil hasil query seluruh anggota keluarga dengan umur di atas 17 tahun seperti tampilan sebagai berikut:

| <br>Nama KK | Alamat       | Nama Lengkap | Tgl Lahir   | Tahun Lahir |
|-------------|--------------|--------------|-------------|-------------|
| Rapati Mutu | Saren        | Sinok        | 15-Mei-99   | 0           |
| Rapati Mutu | Saren        | Cipluk       | 01-Jul-03   | 0           |
| Rapati Mutu | Saren        | Marleni      | 21-0kt-33   | 0           |
| Rapati Mutu | Saren        | Bajuri       | 19-Mar-71   | 0           |
| Kasido      | Kadisoko     | Kasido       | 10-Sep-60   | 0           |
| Kasido      | Kadisoko     | Mrikito      | 17-Agust-65 | 0           |
| Kasido      | Kadisoko     | Impreswanti  | 11-Mei-92   | 0           |
| Kasido      | Kadisoko     | Delisioso    | 27-Nop-95   | 0           |
| Kasido      | Kadisoko     | Grande       |             | 1918        |
| Putri Kenes | Candi Gebang | Putri Kenes  | 09-Jan-29   | 0           |
| Putri Kenes | Candi Gebang | Putri Malu   | 21-Des-55   | D           |
| Putri Kenes | Candi Gebang | Putri Tidur  | 29-Nop-78   | 0           |
| Putri Kenes | Candi Gebang | Putra Lanang | 13-Mar-81   | ٥           |
| Putri Kenes | Candi Gebang | Anakku Bagus | 05-Mei-04   | ٥           |
| Rapati Mutu | Saren        | Rapati Mutu  | 24-Agust-65 | 0           |
| Rapati Mutu | Saren        | Rasa Prima   | 24-Sep-69   | 0           |

10. Tutup form ini.

#### 3.2.8. Membuat Report dari Query Data Calon Pemilih PILKADA

Dari query yang telah kita buat, kita dapat menghasilkan sebuah report yang mempunyai tampilan lebih baik saat dicetak daripada tampilan query.

- 1. Dalam tampilan kotak dialog **RT: Database**; pilih **Objects** kemudian pilih **Report** untuk membuat report.
- Double klik pilihan Create report by using wizard, maka akan muncul tampilan kotak dialog Report Wizard.
- Dalam kotak Tables/Queries pilih Query: Calon Pemilih PILKADA 17 tahun ke atas. Pilih semua *field* dengan menekan tombol >>, maka semua *field* akan berpindah ke kotak sebelah kanan. Kemudian klik Next.
- 4. Kemudian terima pilihan default dengan menekan tombol Next, Next.
- 5. Pada kotak 1, pilih Nama Lengkap untuk mengurutkan berdasarkan nama lengkap anggota keluarga dari kecil ke besar. Kemudian klik Next.

- 6. Pada pilihal Layout pilih Align Left 1. Kemudian klik Next.
- 7. Pilih style Formal. Kemudian klik Next.
- Ketikkan nama report yang akan dihasilkan, misal Calon Pemili PILKADA 17 tahun ke atas. Kemudian klik Finish. Tertampil kota dialog Enter Parameter Value, ketikkan tanggal pemilihan, misa 20-06-2005. Maka akan tertampil tampilan *report* sebagai berikut

|                            | - Glose Setup W      | • 🗇 ः                           | 2) <b>.</b>                     |            |                                          |
|----------------------------|----------------------|---------------------------------|---------------------------------|------------|------------------------------------------|
| alao Bemilih PILKADA 17-65 | tahun                |                                 |                                 |            | 1. A G A A                               |
|                            |                      | and following the sector of the | • 20 of Logic Connection of the |            |                                          |
|                            |                      |                                 |                                 |            |                                          |
| Cal                        | on Pemilih           | PILK                            | ADA 1'                          | 7-65 tahun |                                          |
|                            |                      |                                 |                                 |            |                                          |
| Nama K                     | K BudaiDarr          | newan                           |                                 |            |                                          |
| Alamat                     | Kadisoko             |                                 |                                 |            |                                          |
|                            | Nawa Lengkap         | Tel Lahir                       | Takun Lakir                     |            |                                          |
|                            | Budi Darmawan        | 26-Nor-71                       | 0                               |            |                                          |
|                            | Warrant Widyns to ti | 15-Feb-74                       | 0                               |            |                                          |
| Na ma K                    | K Lukiento           |                                 |                                 |            |                                          |
| Abwat                      | Saren                |                                 |                                 |            |                                          |
|                            | Nama Lengkan         | TelLabir                        | Tahun Lakir                     |            |                                          |
|                            | In Kint              | 161.0410                        | 1968                            |            |                                          |
| -                          |                      |                                 |                                 |            |                                          |
|                            |                      |                                 |                                 |            |                                          |
|                            | 4                    |                                 |                                 |            |                                          |
|                            |                      |                                 |                                 |            | 1.1.1.1.1.1.1.1.1.1.1.1.1.1.1.1.1.1.1.1. |

- 9. Kemudian tutup form ini dengan menu File-Close.
- Untuk menampilkan kembali report yang telah dihasilkan, dalam tampilan kotak dialog RT: Database, pilih Objects kemudian pilih Report, double klik report Calon Pemilih PILKADA 17 tahun ke atas. Isikan tanggal pemilihan selanjutnya akan tertampil report seperti sebelumnya. Anda bisa langsung mencetak tampilan ini dengan menu File-Print.

#### 3.2.8. Mencari Informasi dengan Form

Dari form yang telah kita buat, kita dapat menggunakan fasilitas Filter by Form untuk mencari penduduk dengan kriteria tertentu.

- Dalam tampilan kotak dialog RT: Database, pilih Objects kemudian pilih Form untuk menampilkan form-form yang telah kita buat. Klik ganda form KepalaKeluarga untuk membuka form ini dalam tampilan View.
- 2. Klik tombol Filter By Form pada toolbar; atau anda dapat juga dengan menu Records, pilih Filter, pilih Filter By Form. Form KepalaKeluarga dan sub form AnggotaKeluarga diganti dengan versi Filter By Form-nya, yang mem-punyai kotak kosong untuk masing-masing *field* seperti tampilan berikut:

| ID<br>Nama KK                                                                                                    | Ka"          | Propinsi<br>• bta/Kab                                                                                            | No K                                    | artu K<br>s Ket RT                       |                            |
|----------------------------------------------------------------------------------------------------|--------------|----------------------------------------------------------------------------------------------------|-----------------------------------------|------------------------------------------|----------------------------|
| Alamat<br>Kode Pos                                                                                                    |              | Kecamatan Desa/Kel                                                                                               | Nam                                     | Nama Ket RW                              |                            |
| Telepon<br>AnggotaKelu                                                                                                    | iarga        | Pedukuhan 🗍                                                                                                    |                                         |                                          |                            |
| No                                                                                                    | Nama Lengkap | No KTF                                                                                                    | P/Nopen                                 | Alamat Sebelum                           | inya                       |
| -                                                                                                    |              |                                                                                                    |                                         |                                          |                            |
| t Barr                                                                                                    |              |                                                                                                    |                                         |                                          |                            |
| 100 ALC: 100 ALC: 100 |              | and the second states of the second second second second second second second second second second second second | 16-1-1-1-1-1-1-1-1-1-1-1-1-1-1-1-1-1-1- | where the property of the second reasons | Coll Medic Londonia mander |

- 3. Ketikkan Ka\* dalam *field* Nama KK untuk menampilkan informasi kepala keluarga yang mempunyai Nama KK diawali dengan Ka, dan tekan Enter. Asteris (\*) adalah sebuah wildcard yang memberitahu Access untuk mencari suatu entri dalam *field* Nama KK yang diawali dengan Ka. Access mengkonversi entri Anda menjadi format atau sintaks yang tepat, untuk tipe ekspresi ini: Like "Ka\*".
- 4. Klik tombol Apply Filter, atau lewat menu Filter pilih Apply Filter/ Sort untuk melihat informasi para kepala keluarga yang mempunyai Nama KK diawali dengan Ka beserta semua anggota keluarganya. Access mengganti jendela filter dengan form KepalaKeluarga biasa dan baris navigasi di dasar form menunjukkan jumlah record yang tersaring.

| ID Nama KK Kasido |              | Pr          | Propinsi DIY N |                    | No Kartu K     | 06755           |              |       |
|-------------------|--------------|-------------|----------------|--------------------|----------------|-----------------|--------------|-------|
|                   |              | Kasido      | Kota/Kab       |                    | Sleman         | Nama Ket RT     | Kartubi      |       |
| Ala               | məl          | Kadisoko    | Ke             | ecamatan           | Kalasan        | Nama Ket RW     | Wiyono       |       |
| Kod               | de Pos       | 55077       | De             | esa/Kel            | Purwomartani   | -               |              |       |
| Tek               | epon 7474777 |             | Pe             | Pedukuhan Kadisoko |                | -               |              |       |
| Ang               | golak        | aluarga     |                |                    |                |                 |              |       |
|                   | No           | Nama Lengka | р              | No                 | KTP/Nopen      | Alamat          | Sebelumnya   | -     |
|                   | 1            | Kasido      |                | 3405600            | 0/10091960/067 | 55 JI Kaliuran  | g Yogyakarta |       |
|                   | 2            | Mrikito     |                | 3405675            | 5/17081965/067 | 55 JI Duren III | Yogyakarta   | 0.000 |
|                   | З            | Impreswanti |                |                    |                | Kadisoko I      | Purwomartani | Y     |
|                   | 4            | Delisioso   |                |                    |                | Kadisoko I      | Purwomartani | Y     |
| -                 | 5            | Grando      | . 1            | المعا مر 5         |                | Kadjenkal       | Dunkomatani  | Y.    |

- Hapus filter dengan meng-klik tombol Remove Filter atau lewat menu Records pilih Remove Filter/Sort. Tampilan form akan kembali seperti sebelum memakai filter.
- 6. Tutup Form ini mengunakan menu File-Close.
- Anda dapat juga mencari berdasarkan nama anggota keluarga dengan mengulangi langkah-langkah 1 sampai 6 untuk AnggotaKeluarga Subform. Berikut ini tampilan untuk mencari dalam AnggotaKeluarga Subform.

| No          | Nama Lengkap                                                                                                    | No KTP/Nopen                           | Alamat Sebelumnya     |
|-------------|----------------------------------------------------------------------------------------------------|----------------------------------------|-----------------------|
| •           | Putri Malu                                                                                                    | •                                      |                       |
|             | Cherry Cherry                                                                                                    |                                        |                       |
|             | And the second second sec |                                        |                       |
|             |                                                                                                    |                                        |                       |
|             |                                                                                                    |                                        |                       |
| .00K 10ľ    | A OF /                                                                                                    |                                        |                       |
| .ook for    | <u> </u>                                                                                                    |                                        |                       |
| Anggo       | aKeluarga Subform                                                                                                    |                                        |                       |
| Anggo       | aKeluarga Subform<br>Nama Lengkap                                                                                                    | No KTP/Nopen                           | <br>Alamat Sebelumnya |
| Anggo<br>No | A or A subform<br>Nama Lengkap<br>Putri Malu                                                                                                    | No KTP/Nopen<br>3405455/21121955/07723 | <br>                  |
| Anggol      | A or A subform<br>Nama Lengkap<br>Putri Malu                                                                                                    | No KTP/Nopen<br>3405455/21121955/07723 | <br>                  |
| Anggo<br>No | A or A<br>aKeluarga Subform<br>Nama Lengkap<br>Putri Malu                                                                                                    | No KTP/Nopen<br>3405455/21121955/07723 | <br>                  |
| Anggo<br>No | A or Angele Subform<br>Nama Lengkap<br>Putri Malu                                                                                                    | No KTP/Nopen<br>3405455/21121955/07723 | <br>                  |

Kriteria pencarian ini dapat dikembangkan sesuai kebutuhan dengan mengisikan filter ke *field* yang sesuai misalkan berdasarkan *field* **Jenis Kelamin**, **Tgl Lahir** dan lain-lain.

8. Tutup database RT dengan menu File-Close.

#### 3.2.8. Menjaga Program Database Tetap Sehat

Dalam penggunaan *database* Access, kadang kinerja *database* tampak lamban yang ditandai dengan ukuran fle menjadi sangat besar dari ukuran normal. Access menyediakan utilitas yang dapat anda gunakan unutuk membuat *database* anda lancar kembali.

- 1. Buka *database* RT dengan menu **File** pilih **Open** kemudian pilih *database* RT.
- 2. Pada menu File, klik Database Properties untuk membuka kotak dialog sebagai berikut:

| Title:             | PT    |
|--------------------|-------|
| Subject:           | ſ     |
| Author:            | tiusd |
| Manager:           |       |
| Company:           | usd   |
| Category:          |       |
| Keywords:          |       |
| Comments:          |       |
| Hyperlink<br>base: |       |
| Temphater          |       |

- 3. Klik tab General, dan perhatikan ukuran databse.
- 4. Klik **Ok** untuk menutup kotak dialog.
- 5. Pada menu Tools, tunjuk Database Utilities, kemudian klik Compact and Repair Database.
- 6. Tampilkan lagi kotak dialog **Database Properties**, dan bandingkan ukuran yang ada dengan ukuran sebelumnya.
- 7. Klik Ok untuk menutup kotak dialog Database Properties.

Dalam tutorial singkat ini kita telah berhasil membuat program *database* untuk calon pemilih PILKADA dengan fasilitas form memasukkan data dan report untuk menampilkan calon pemilih yang layak sesuai dengan kriteria umur. Salah satu kelebihan dari program *database* ini dibandingkan dengan daftar kertas adalah proses pencarian informasi yang lebih cepat. Di bagian terakhir kita telah mencoba mencari penduduk dengan kriteria nama tertentu.

Program *database* ini dapat dijadikan dasar bagi perancangan *database* untuk sistem informasi RT. Untuk pengembangan program *database* dengan tampilan yang lebih menarik sesuai selera dan kebutuhan, fasilitas-fasilitas wizard tentu saja belum mencukupi. Hal ini dapat dilakukan dengan mengoptimalkan kemampuan pembuatan rancangan *form* atau *report* dalam tampilan design yang pembahasannya di luar cakupan buku ini.

#### 4. PENUTUP

1860

Walaupun tujuan dari tulisan ini adalah membantu Ketua RT, penulis sangat yakin jika sistem informasi ini dilaksanakan, akan banyak sekali kekurangan dan kesulitan. Untuk itu kritikan dan saran para pembaca sangat diperlukan sehingga tulisan ini menjadi lebih baik dan diharapkan benar-benar bermanfaat bagi para Ketua RT.

Bagi masyarakat kebanyakan, semoga tulisan ini dapat memberikan pengertian dasar cara mengelola informasi dan dapat semakin memahami bahwa informasi yang dikelola dengan sistem yang baik akan sangat bermanfaat.

#### DAFTAR PUSTAKA

#### Atzeni, P., Ceri, S., Paraboschi, S., Torlone, R., Database Systems. 2000. UK: McGraw-Hill Publishing Company.

—. 2004. Peraturan Daerah Kabupaten Sleman No. 3 Tahun 2004 Tentang Lembaga Kemasyarakatan Desa. Bagian Hukum Setda Kabupaten Sleman.

—. 2001. Microsoft Access Version 2002, Microsoft Office XP Application Step by Step. Jakarta: PT Elex Media Komputindo Kelompok Gramedia, Anggota IKAPI.

#### LAMPIRAN

|      |                                                       |                                                             | TATA CA                                | RA PENGISIA                          | N FORMULIR                   |                                                                                                    |
|------|-------------------------------------------------------|-------------------------------------------------------------|----------------------------------------|--------------------------------------|------------------------------|----------------------------------------------------------------------------------------------------|
| 1    | Untuk Kolom Islam, herap d                            | faidengen HURUF CETAK d                                     | lengan menyigunaka                     | MATH ATCHT                           |                              |                                                                                                    |
| 2    | Ustuk Kolom Pilihan harap<br>Misahwa untuk kowa K-ha  | disultan pilihan saja<br>min Laki-laki cukan ditulakan      | angka 1 pada kotak                     | e san lorm ár                        |                              |                                                                                                    |
| 3    | Sebelum formula ini disi da                           | n ditandatangani, harap dise                                | cahkan ke Petugar P                    | erritit e                            |                              |                                                                                                    |
|      |                                                       |                                                             |                                        |                                      |                              |                                                                                                    |
|      | 1                                                     | Address Station in the                                      | PENGIS                                 | ZAN DATA KEPAL                       | AKELUARGA                    |                                                                                                    |
| Ι.   | Nama Kepala Keluarga                                  | Desi Nama Kepala Keks                                       | arga sacara longka;                    | o sesual dengan                      | Sural Konsi Latis atau Al    | ta Kelahiran atau isesuai dangan nama                                                                                                    |
| 2    | Alsmat :                                              | Disi name jatan stau ka                                     | mpung/dusan/dalast                     | n alau sejenisnya                    | dilengkapi dengan nome       | w nimati (jiba ada) sena nomor RT dai: RW                                                                                                    |
| 3.   | Kode Pos                                              | Disi sesuai dengan wila                                     | wah Kode Pos alam                      | at pernohon (bda                     | ik bolieh dikosongkan)       |                                                                                                    |
| 5    | Jmi Anggola Kakuarga                                  | Disi sesuai dengan ber                                      | naknya jumlah angg                     | pola kakuarga pen                    | nohon, lermasaik Kepalai i   | Selutiga                                                                                                    |
| ß.   | Propinsi                                              | Disi sesual dengen Prop                                     | ansi dimana persoli                    | ion batempat in                      | ygal<br>Tanat tananal        |                                                                                                    |
| 8.   | Kecamatan                                             | Disi sesuai dengan Kaci                                     | amatan dimana per                      | nohon bertempal                      | tinggal                      |                                                                                                    |
| P.   | Desa/Kelumban .                                       | Disi sesuai dengan Des<br>Disi sesuai dengan Pad            | a/Katurahan dimana                     | a pamohon barter<br>sohoo berteenoal | npat Inggal<br>Inonal        |                                                                                                    |
| 30   |                                                       | Participant of the second second second                     |                                        |                                      |                              |                                                                                                    |
| 33   | See Maria Const                                       | er til star star for star star star star star star star sta | PENGIS                                 | AN DATA ANGGO                        | TA KELUA9GA                  |                                                                                                    |
| 1.   | Namor Linut                                           | a March State                                               |                                        | and and an other sectors in          |                              |                                                                                                    |
|      | Defter nomor saut assume                              | n anggola kekuarga dinuski                                  | dari nomor 1 adab                      | sh kepala keluarg                    | a islanisuarri, anax kanc    | tung dan selenushya                                                                                                    |
|      |                                                       |                                                             |                                        |                                      |                              |                                                                                                    |
| 2    | Plane Lengkap<br>Disi name anomia keluar              | na nemohon secara lanoia                                    | n kesuai dennan S                      | utat Kenal Lahir :                   | eta: Alta Kalahiran alai-    | anna deurar same perdanar                                                                                                    |
|      | orang hus, tanpa geler ak                             | idemic, kebongsavranen atr                                  | eu golar agama                         | and the second second                |                              |                                                                                                    |
|      |                                                       |                                                             |                                        |                                      |                              |                                                                                                    |
| 1    | Namer KTP/Napen                                       | -                                                           |                                        |                                      |                              |                                                                                                    |
|      | Linst seeual dengan nomo                              | K 17' BLBU Hopen yang ma                                    | ESIN DOVEMU                            |                                      |                              |                                                                                                    |
| I.   | Alacost Sebelumoya                                    |                                                             |                                        |                                      |                              |                                                                                                    |
|      | Ditulis dengan alemat teta                            | p tarakhir parnohon sebelui                                 | m lumpat linggakiya                    | a saharang                           | in and the                   |                                                                                                    |
|      | Disi lengkap dengan nam                               | a Johon atau Kampung atau                                   | Dusun/Dukuh aten                       | u yang sejenia da                    | engkapi dengan nomor n       | amati (iska arta) aarta nomor 67 dan                                                                                                    |
| 5.   | Nomor Pasoor                                          | baranarora cara taobara                                     |                                        |                                      |                              |                                                                                                    |
|      | Dihulis nomor Paspor yang                             | deniliki dan masih bertaku                                  |                                        |                                      |                              |                                                                                                    |
|      |                                                       |                                                             |                                        |                                      |                              |                                                                                                    |
| 5.   | Tanggal Berakhir Paspor                               | tahun harathimun naanou                                     |                                        |                                      |                              |                                                                                                    |
|      | Constant and Aber Constant Const                      | terme persecutive person                                    |                                        |                                      |                              |                                                                                                    |
| 7.   | Junis Kelenin                                         |                                                             |                                        | -                                    |                              |                                                                                                    |
|      | Berl kode angka pada kot                              | ik (secusi dengan plithan ji<br>Tu struktur                 | waban)                                 | 4.20.2                               |                              |                                                                                                    |
|      | Ľ                                                     | Tree-ext                                                    | [7] here stor                          | <b>1</b> 0                           |                              |                                                                                                    |
| I.   | Tempel Lahir                                          |                                                             |                                        |                                      |                              |                                                                                                    |
|      | Disi Kabupaten/Kola temp                              | al pemohon lahir, sesuai d                                  | angan yang kertani                     | um datam Statel                      | kenal Latir atau Akte Ko     | lahiran                                                                                                    |
|      | begi yang tidak mondela d                             | tulis eesuar dengan pongal                                  | cianitya                               |                                      |                              |                                                                                                    |
|      | Tanggat Lahir                                         |                                                             |                                        |                                      |                              |                                                                                                    |
|      | Disi sesuai dengan langa                              | al, bulan dan tahun lahir pe                                | emotion. Jika tidak                    | diadalasi tanggal                    | lahar harap dauks taragar    | nt of lauleno C7 (Juli)                                                                                                    |
|      | sedangkan tahun aceusi d                              | engen pergakuannya                                          |                                        |                                      |                              |                                                                                                    |
| 10   | Umar                                                  |                                                             |                                        |                                      |                              |                                                                                                    |
|      | Disi epabila pemohon lida                             | k mengetahui tanggal lahiri                                 | wa. Deulie sostai u                    | sengan umur pen                      | xihon sampai deugan xa       | at penganan loemula                                                                                                    |
|      |                                                       |                                                             |                                        |                                      |                              |                                                                                                    |
| 1    | Akte Ketahiran/Surat Kenal                            | Lahin .                                                     |                                        |                                      |                              | and the second state to the second                                                                                                    |
|      | Hen soos angus paos soo<br>Jika iswaban "Tidak ada" i | angeung ike pertenyaan mu                                   | noemal aziendan da                     | arah<br>arah                         | споляких, покторыкучая салод | EFERN REMAINENT OF CAR AND FROM .                                                                                                    |
|      | 1                                                     | Tidak Ada                                                   | ZAda                                   |                                      |                              |                                                                                                    |
| 2    | Nomor Alda Kalahiran/Surr                             | a Kencol Lubbr                                              | 199                                    |                                      |                              |                                                                                                    |
|      | Disk dangan Nomor Alde 3                              | Jelahiran/Sport Kanal Lahir                                 | yang dimikalo oleh p                   | nemation                             |                              |                                                                                                    |
| 3    | Golongan Darah                                        |                                                             |                                        |                                      | 8                            |                                                                                                    |
| 26.3 | Beri kode angka peda kota                             | ik (sesuai dengan piétan ja                                 | (nadiem)                               |                                      |                              |                                                                                                    |
|      | 1                                                     | ] A [2] B                                                   | 3 AB                                   | 40                                   | 5 Tidak Tahu                 |                                                                                                    |
| 4    | Accura                                                |                                                             |                                        |                                      |                              |                                                                                                    |
|      | Beri kode angka pada kota                             | u (sasuai dangan pilitan y                                  | maban)                                 |                                      |                              |                                                                                                    |
|      | Ū                                                     | Istem 2 Kriston                                             | 3 Xatholia                             | A Hindu                              | 5 Budhn                      | 6 Lattrya                                                                                                    |
| 5.   | Status Parkment                                       |                                                             | aughani lia                            | Stranger Stranger Strange            |                              |                                                                                                    |
|      | mencenai status holak péru                            | in joesua dengan panan j<br>dalam kebuarna . Pisi sisti     | amatani) und sizio<br>sinz "kawn" anno | ung ké pénairaa                      | n swogesal Akte Perlan       | an<br>manifuko Nikat: Jika statusnya "Curui Hirbac"                                                                                                    |
|      | langoung to pertanyean m                              | Ingenal Akta Perceralan/Su                                  | rai Cmai                               |                                      |                              | and the second second se |
|      |                                                       | Beturn Karwin                                               | Kawin                                  | 3 Cetar He                           | tup 🔄 Cetai M                | lat:                                                                                                    |
| 6    | Akte Perkowinan/Buka Niku                             | ih (Hanya diis: oleh saibh :                                | satu pasangan katu                     | arga (silamüisten                    | )                            |                                                                                                    |
|      | Ban kode angios peda kola                             | A sesual dengan kondis: ke<br>Tidak Ada                     | ndernatikan disikuliser<br>Arsis       | s yang similiki pa                   | manori, inimitutayai doku    | inen arau liedan.                                                                                                    |
|      | 1                                                     |                                                             |                                        |                                      |                              |                                                                                                    |
| ?    | Nomor Alde Perkawhan/Bi                               | aw Nexah                                                    |                                        |                                      |                              |                                                                                                    |
|      | Desi dengan Nomor Aide P                              | enlamman/Buku tékah yara                                    | g samadar nikati pertek                | ofice+                               |                              |                                                                                                    |
| 6    | langgal Ferkawinan                                    |                                                             |                                        |                                      |                              |                                                                                                    |
|      | Dist sesual derigan langga                            | pelaksa suan perkawanan                                     | mericana heiseri arp                   | ania dan keperca                     | • 3 at the b                 |                                                                                                    |

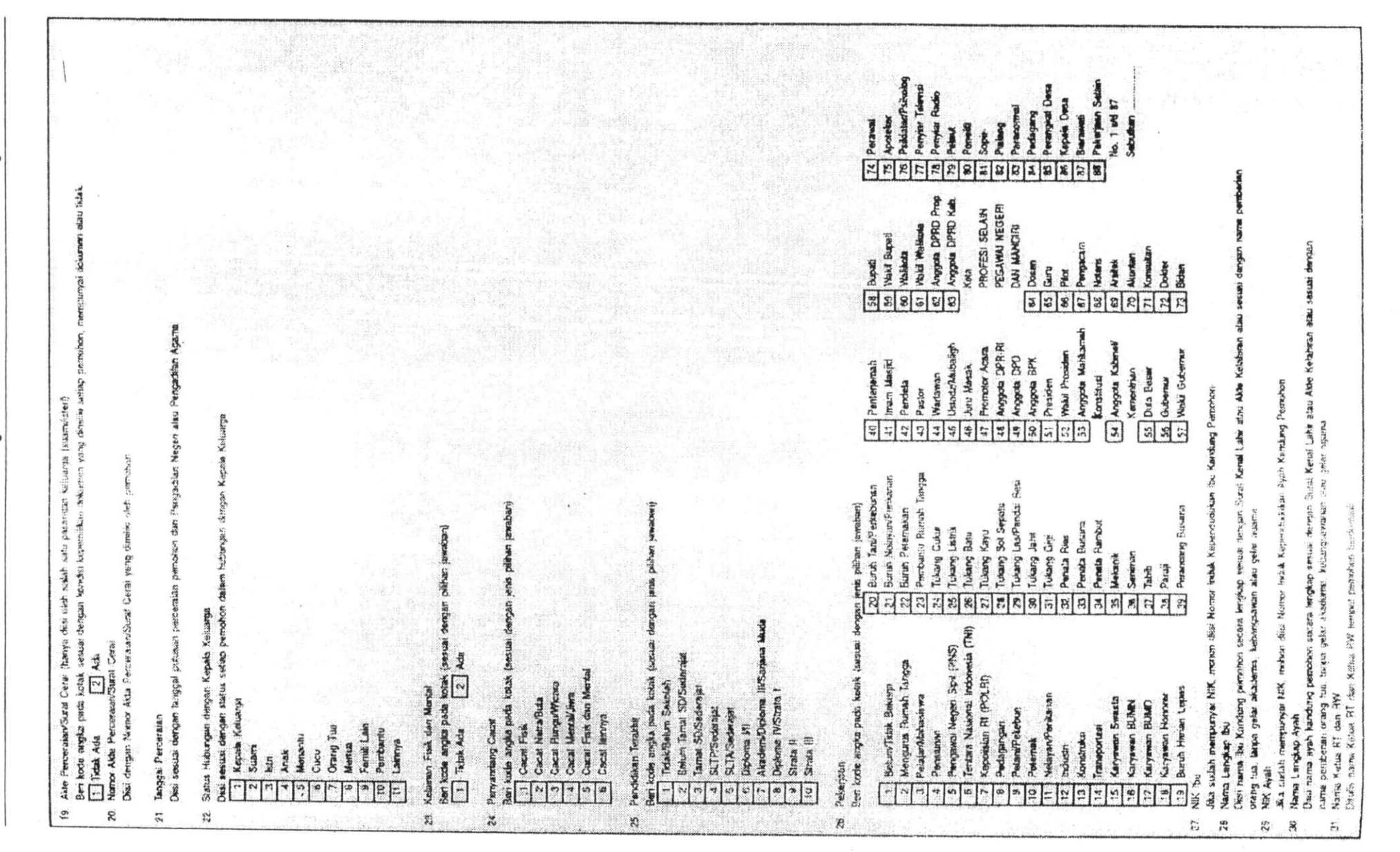

147

and strain and reference

Perkembangan teknologi yang cepat selama ini, ternyata tidak dibarengi dengan kecepatan pemerataan pengetahuan di dalam masyarakat. Hal ini terlihat dari banyaknya persoalan yang muncul di dalam masyarakat yang belum diatasi dengan baik dengan memanfaatkan kemajuan perkembangan teknologi.

Buku ini selain mencoba untuk membantu masyarakat umum dalam membuka wawasan tentang peranan teknologi dalam masyarakat, juga untuk memancing munculnya perkembangan ide sesuai dengan kebutuhan yang ada di dalam masyarakat. Ada tiga bidang ilmu teknik yang disajikan yaitu: bidang teknik mesin, informatika dan elektro. Ada yang hanya bersifat informatif, ada yang masih memerlukan penyesuaian, dan ada yang langsung dapat diterapkan.

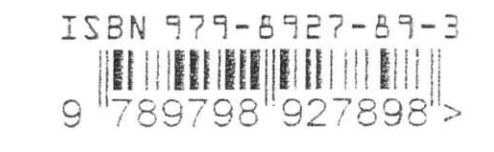